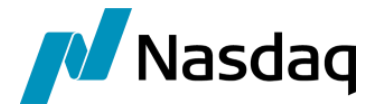

# Nasdaq Calypso HKEX FCM Integration Guide

Version 2.3.0

Revision 2.0 January 2024 Approved

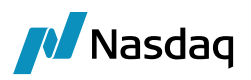

#### Copyright © 2024, Nasdaq, Inc. All rights reserved.

All content in this document is owned, or licensed, by Nasdaq, Inc. or its affiliates ('Nasdaq'). Unauthorized use is prohibited without written permission of Nasdaq.

While reasonable efforts have been made to ensure that the contents of this document are accurate, the document is provided strictly "as is", and no warranties of accuracy are given concerning the contents of the information contained in this document, including any warranty that the document will be kept up to date. Nasdaq reserves the right to change details in this document without notice. To the extent permitted by law no liability (including liability to any person by reason of negligence) will be accepted by Nasdaq or its employees for any direct or indirect loss or damage caused by omissions from or inaccuracies in this document.

## **Document History**

| Revision | Published    | Summary of Changes                                        |
|----------|--------------|-----------------------------------------------------------|
| 1.0      | August 2023  | First edition for version 1.1.1                           |
| 2.0      | January 2024 | Updates for version 2.3.0 (compatibility with version 18) |

This document describes the HKEX SwapConnect interface for incoming /outgoing trade messages and EOD process.

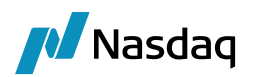

## Table of Contents

| First Leve | el Heading                | Error! Bookmark not defined. |
|------------|---------------------------|------------------------------|
| 1.1        | Second Level Heading      | Error! Bookmark not defined. |
|            | 1.1.1 Third Level Heading | Error! Bookmark not defined. |
| Using Sty  | 'les                      | Error! Bookmark not defined. |
| 2.1        | Using Body Text Styles    | Error! Bookmark not defined. |
| 2.2        | Using Bullets             | Error! Bookmark not defined. |
| 2.3        | Using Tables              | Error! Bookmark not defined. |
| 2.4        | Using Diagrams            | Error! Bookmark not defined. |

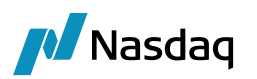

## Introduction

Swap Connect is run in partnership by China Foreign Exchange Trade System (CFETS), Shanghai Clearing House (SHCH) and HKEX through its clearing subsidiary OTC Clearing Hong Kong Limited (OTC Clear).

In its initial stage, Swap Connect has connected Hong Kong and international investors with Mainland China's interbank interest rate swap market through a Northbound route.

OTC Clear will provide central clearing services for offshore investors, while SHCH will provide central clearing services to onshore investors.

HKEX OTC Clear service plays an important role for international investors and Mainland Chinese swap market makers as a central counterparty (CCP) helping mitigate the risks involved in transacting interest rate swaps.

- Offshore investors and onshore dealers execute trades and match these on CFETS.
- CFETS sends the clearing request to both OTC Clear and SHCH.
- SHCH provides the final clearing status confirmation to both OTC Clear and CFETS.
- Offshore investors will face OTC Clear once the trade is cleared.

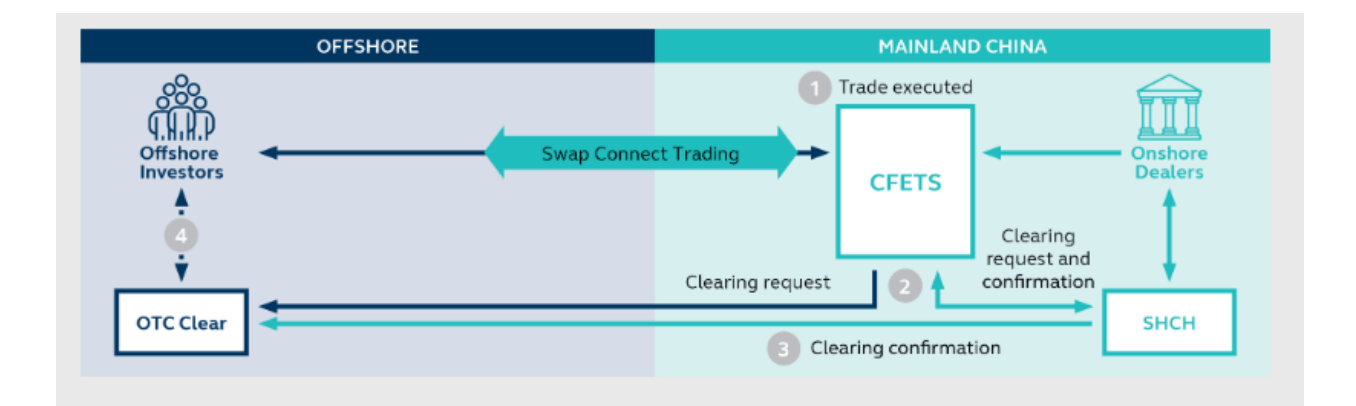

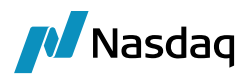

### Scope

Below Swap Connect messages from HKEX to Clearing Member & Clearing Member to HKEX are supported. These messages will be available in SFTP location which will be uploaded via scheduled task HKEXFCM\_BRIDGE\_MESSAGE\_LOADER.

| Message Type          | Direction                      | Description                                                                                                    | Incoming/Outgoing |
|-----------------------|--------------------------------|----------------------------------------------------------------------------------------------------|-------------------|
| requestConsent        | OCASS -><br>Clearing<br>Broker | Request to ask for clearing broker's consent<br>for a client trade. Trade details and margin<br>requirements are included | Incoming          |
| consentAcknowlegement | Clearing<br>Broker -><br>OCASS | Acknowledgement that clearing broker received the requestConsent                                                          | Outgoing          |
| consentGranted        | Clearing<br>Broker -><br>OCASS | Clearing broker accept the client trade for clearing                                                                      | Incoming          |
| consentRefused        | Clearing<br>Broker -><br>OCASS | Clearing broker reject the client trade for clearing                                                                      | Outgoing          |
| clearingConfirmed     | OCASS -><br>Clearing<br>Broker | Trade is cleared                                                                                                    | Incoming          |
| clearingRefused       | OCASS -><br>Clearing<br>Broker | Trade is rejected                                                                                                    | Incoming          |

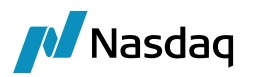

## Setup Requirements

## 2.1 Installation Instructions

The HKEX SwapConnect interface is installed as part of Calypso when you select the HKEX Clearing interface:

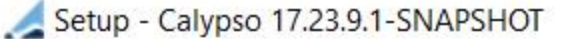

#### Select Components

Which components should be installed?

Select the components you want to install; clear the components you do not want to install. Click Next when

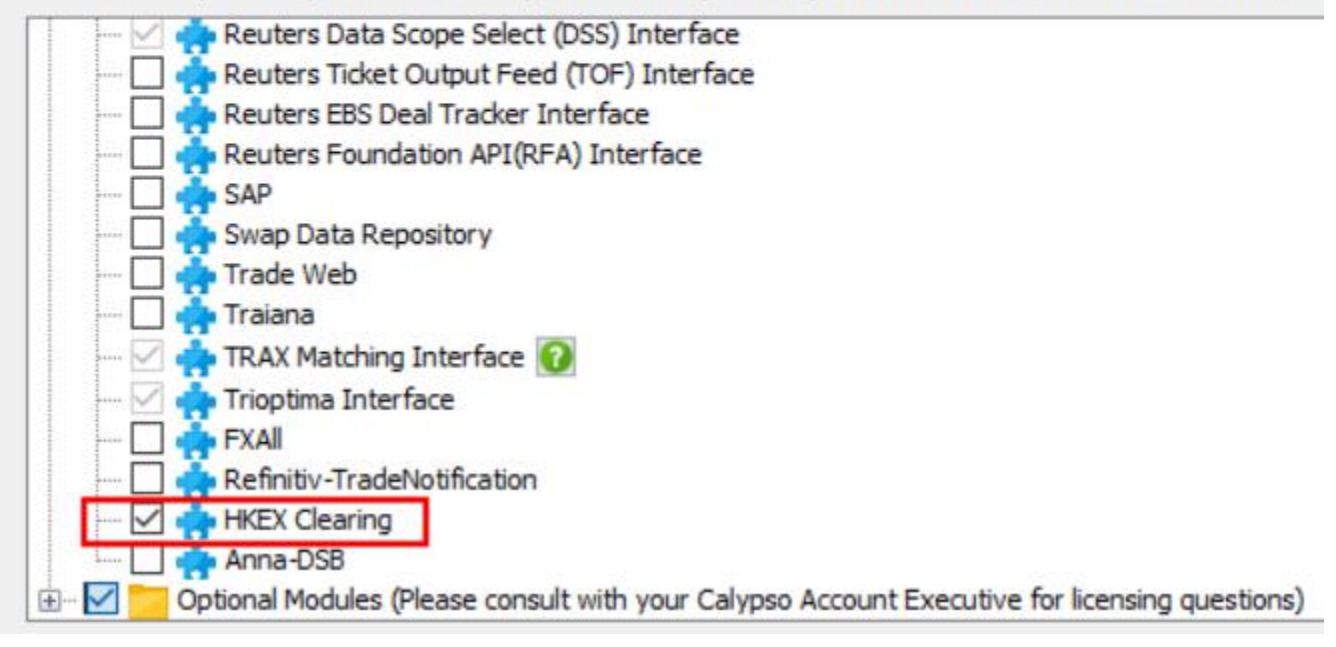

**I** NOTE: It requires the Clearing Member solution to be installed as well.

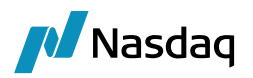

## 2.2 **HKEXFCM** Properties File

For Message Upload via HKEXFCM\_BRIDGE\_MESSAGE\_LOADER scheduled task, set ExternalURIPrefix= upload.

For Message Upload via Message Injector, set ExternalURIPrefix= **source**.

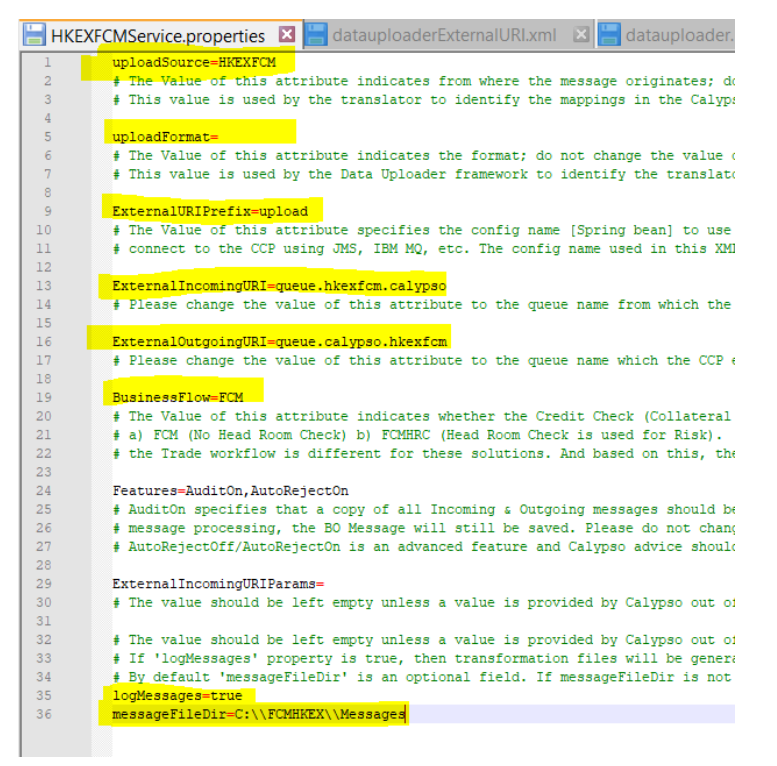

## 2.3 Properties used in datauploaderExternalURI File

| 🔡 datau | uploaderExternalURI.xml 🛛 🔚 HKEXFCMService.properties 🛛 🔚 datauploader.properties 🔀 🔚 requestConsent_1069688_20        |
|---------|----------------------------------------------------------------------------------------------------|
| 1       | <pre><?xml version="1.0" encoding="UTF-8"?></pre>                                                                      |
| 2       |                                                                                                    |
| 3       | <pre><beans <="" pre="" xmlns="http://www.springframework.org/schema/beans"></beans></pre>                             |
| 4       | <pre>xmlns:xsi="http://www.w3.org/2001/XMLSchema-instance" xmlns:broker="http://activemq.apache.org/schema/core"</pre> |
| 5       | Xsl:schemaLocation="                                                                                                   |
| 2       | http://www.springiramework.org/schema/peans http://www.springiramework.org/schema/peans/spring-peans-5.0.xsd           |
| 8       | http://dativemg.anache.org/schema/core.http://dativemg.anache.org/schema/core/activemg.core.xsd                        |
| 9       | http://www.springframework.org/schema/jee http://www.springframework.org/schema/jee/spring-jee-3.0.xsd">               |
| 10      |                                                                                                    |
| 11      | <pre>cbean id="source" parent="lljms" &gt;</pre>                                                                       |
| 12      | TODO: Figure out how to set the incoming consumer count from the service properties file                               |
| 13      | TODO: Actually, expectation is that you will leave the defaults as-is, so you won't set</p                             |
| 14      | in the env file. Therefore, for incoming feeds where it can handle more consumers, you can just                        |
| 15      | set the env value in the start script itself. Or, we can add new param for start node java code>                       |
| 16      | In most cases this should be set to 1 so that messages are taken off the queue in sequence                             |
| 17      | Individual <service Service.properties files should override where appropriate>                                        |
| 18      | <pre><pre>cproperty name="concurrentConsumers" value="\$(INCOMING_CONSUMERCOUNT:1)" /&gt;</pre></pre>                  |
| 19      | <pre><pre>cyroperty name="maxConcurrentConsumers" value="\$(INCOMING_CONSUMERCOUNT:1)" /&gt;</pre></pre>               |
| 20      | -                                                                                                    |
| 22      | Sample for setting up Active MQ connection to External Queue                                                           |
| 23      | Minimum customization required: brokerURL                                                                              |
| 24      | </th                                                                                                    |
| 78      | Sample for setting up IBM MQ connection to External Queue                                                              |
| 79      | Minimum customization required: hostName, port, queueManager, channel                                                  |
| 80      | ± </th                                                                                                    |
| 103     | AMQ STANDALONE BROKER. This is NOT the LLM broker, but an external, separate one                                       |
| 104     |                                                                                                    |
| 149     |                                                                                                    |
| 150     | L EUREX SETTINGS</th                                                                                                   |
| 177     |                                                                                                    |
| 202     | + EUREX ETD SETTINGS with exceptionlistener                                                                            |
| 230     | L                                                                                                    |

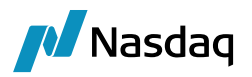

## 2.4 Imported Files

HKEX supports 2 types of clients one which settles the cashflows with FCM and the one which settles the cashflows directly with HKEX. The clients which settle directly with HKEX are termed as 'Sponsored Member clients' i.e. SSM clients. Thus, for the SSM clients, HKEX is generating unique file for each SSM client (these trades are not reported in the EOD file to FCM).

However, to reflect correct positions at the FCM for these SSM clients, FCM should be importing these files.

To note, IM files are same for SSM and non-SSM client.

The file structure for the SSM clients is same as the non-SSM EOD files only the reporting file is different.

**IM files**: Initial margin for Swapconnect trades is included in existing Non-Swapconnect files.

TV files:

- <u>House file</u>: WEB Settle Details IRS\_NB
- <u>Client file</u>: WEB Settle Details IRS NB\_C
- <u>Client file</u>: WEB ClientPAI\_C

### File Setup Details

Below setup is an example to illustrate how subfolders are supported within HKEX CCP. Any folder / sub-folder (irrespective of folder names) placed inside HKEX CCP will be translated.

#### FCM EOD files:

1st folder will include:

- IM ITD file: House + non SSM client + SSM Client for Swapconnect & Non-Swapconnect
- IM EOD file: House + non SSM client + SSM Client for Swapconnect & Non-Swapconnect
- PAI file: House at (Non Swapconnect + Swapconnect)
- ClientPAI file: non SSM Client at (Non Swapconnect + Swapconnect)
- TV file: Web Settle Details IRS : House at Non Swapconnect
- TV file: Web Settle Details IRS NB : House at Swapconnect (created this manually, sample file NA)

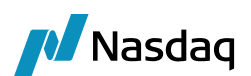

| Desktop > HKEX > HSBCBANK006T                      |                   |
|----------------------------------------------------|-------------------|
| Name                                               | Date modified     |
| SSM_CLIENT_1                                       | 8/22/2023 3:40 PM |
| SSM_CLIENT_2                                       | 8/22/2023 3:40 PM |
| DEB ClientPAI_141134341_2023-06-06 09-55-51 PM.csv | 6/6/2023 11:45 PM |
| WEB IM Call Amt_141133330_2023-06-06 09-55-34 PM   | 6/6/2023 11:45 PM |
| WEB MRCleared_141131580_2023-06-06 07-11-24 PM     | 6/6/2023 8:45 PM  |
| DEB PAI_60826183_2019-04-16 10-06-44 PM.csv        | 7/31/2023 7:42 PM |
| WEB Settle Details IRS_2019-04-16 09-23-27 PM.csv  | 7/31/2023 7:34 PM |
|                                                    |                   |

'SSM\_Client\_1' folder will include below files:

- ClientPAI\_C file: SSM Client at (Non Swapconnect + Swapconnect)
- TV file: Web Settle Details IRS\_C: SSM client at Non Swapconnect
- TV file: Web Settle Details IRS NB\_C : SSM client at Swapconnect

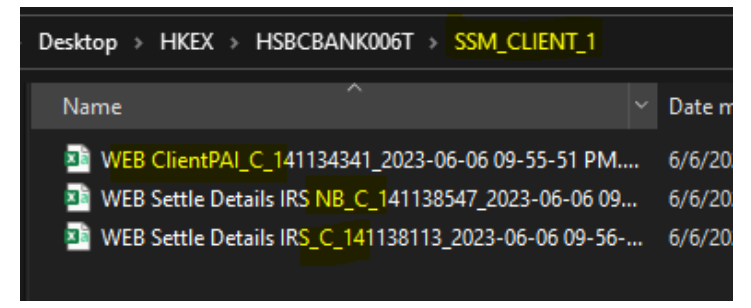

Similarly, we will have multiple SSM client folders within this Member firm ID folder:

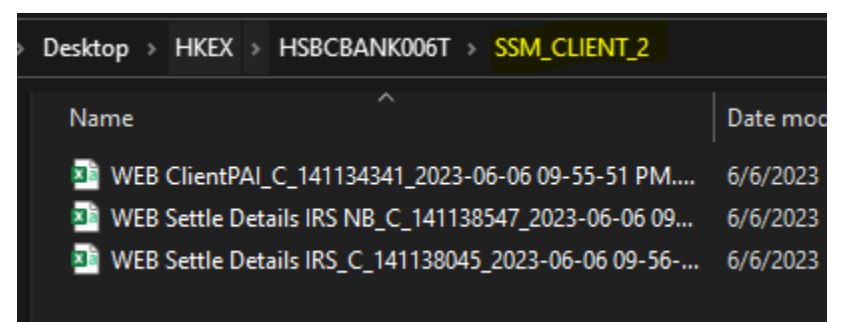

Further, we also have non-SSM client TV files which are placed in separate folder within the HKEX CCP folder.

Eg. Memberfirmid is HSBCBANK006T will include all House IM / TV files + SSM Client folder + Client IM / PAI file and HSBCBANK006T\_C will include non-SSM client : Swapconnect & non-Swapconnect TV files.

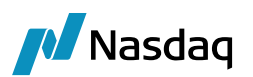

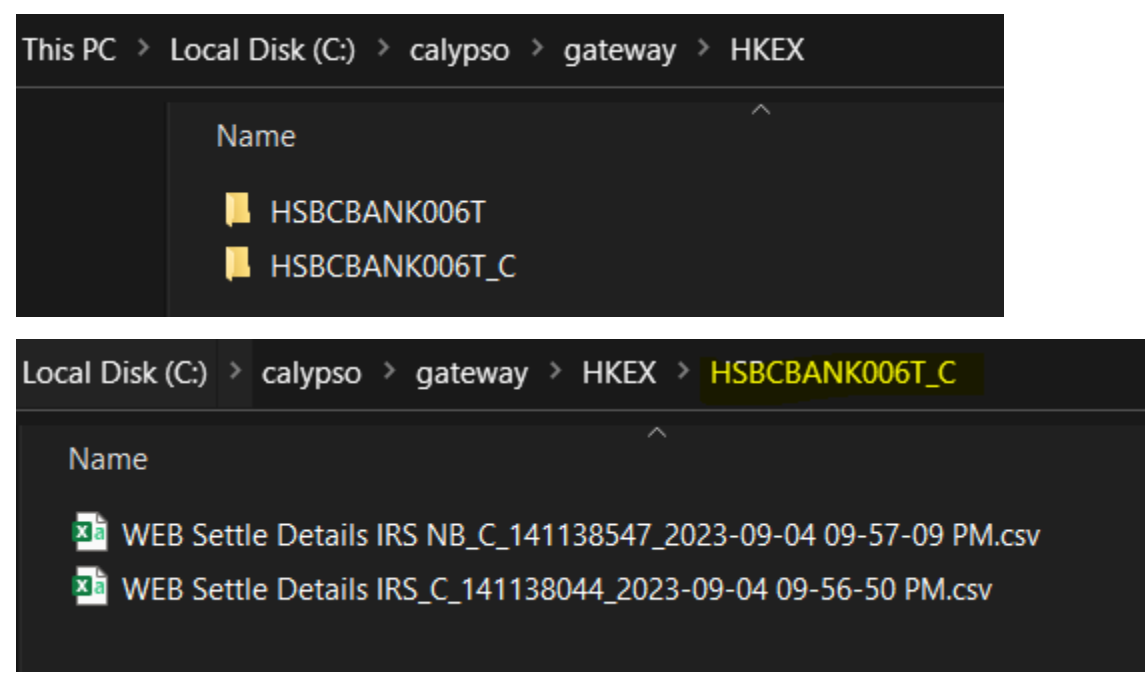

When the Translate scheduled task is executed, all the folders placed inside HKEX CCP folder will be read to create the CDML IM / TV report.

## 2.5 Calypso Mapping

### Ccy conversion on Clearing Transfers

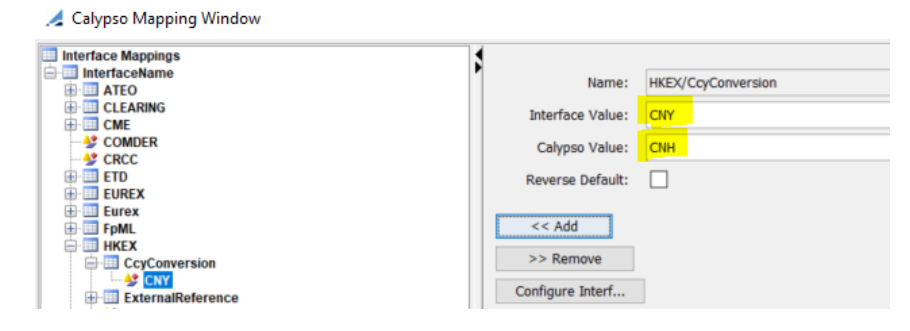

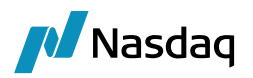

#### External reference

Interface value will be HKEXFCM. Calypso value can be customized as per user preference. Value mentioned in Calypso value will be added as a prefix to the external reference. Default Calypso value is HKEFCM.

| 🛃 Calypso Mapping Window                                                                                                    |                                                                                                    |                                                  |
|----------------------------------------------------------------------------------------------------|----------------------------------------------------------------------------------------------------|--------------------------------------------------|
| MINETTACENAME     ANNADSB     ANNADSB     Bloomberg     Bloomberg.TS     BloombergFIT     CLEARING     CCC     COMDER     SCRCC     DSMatch     ETD     EUREX     EUREX     EUREX     ELUREX     ELUREX     ELUREX     ExternalReference     SHKEXFCM     SKeywordName | Name:<br>Interface Value:<br>Calypso Value:<br>Reverse Default:<br><< Add<br>>> Remove<br>Configure Interfaces<br>Configure Types | HKEX/ExternalReference<br>HKEXFCM<br>HKEXFCMTEST |

🛃 Swap/18/10/2030/P:CNY/FR007/1W /R:CNY 3.92000 -PO is Default Processing Organisation (98478) - Version : 2 Mod User :(calypso\_user) [17230501/FCMHKEXHSBCCP]

## Trade Back Office Swap Cashflows Analytics Pricing Env Market Data View Utilities Help

| Trade Decails Ca  | shflows Resets Fees | CSA |            |                   |              |        |   |  |  |
|-------------------|---------------------|-----|------------|-------------------|--------------|--------|---|--|--|
| Trader            | NONE                | ~   | Trade Date | 18/10/2022        | 8:00:00      | AM     |   |  |  |
| Sales             | NONE                | ~   |            | Current Trade     | DateTime     |        |   |  |  |
| Action            | ARANDON             |     |            | Bundles           |              |        |   |  |  |
| Accord            | ADAINDON            | ~   |            | Parraneerri       |              |        |   |  |  |
| Status            | VERIFIED            |     |            | Remove Fr         | om Bundle    | Show   |   |  |  |
| Market Type       | NONE                | ~   |            | Mirror            | 98479        |        |   |  |  |
| Subsidiary        |                     |     |            | Book Mirror       | BookNYC_CP   | ~      |   |  |  |
| StepIn Transferor |                     |     |            | Trader Mirror     | NONE         | $\sim$ |   |  |  |
| Calc Agent        |                     |     |            |                   |              |        |   |  |  |
| Comment           |                     |     |            |                   |              |        | B |  |  |
| BackOffice        |                     |     |            |                   |              |        |   |  |  |
| Trade Attri       | Internal Ref.       |     |            | External Ref. HKE | FCMTEST_1114 | 096    |   |  |  |
| Product Co        |                     |     |            |                   |              |        |   |  |  |
|                   |                     |     |            |                   |              |        |   |  |  |

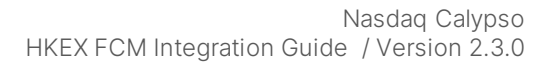

## **Integration Process**

Start the following servers:

• Authserver

🗾 Nasdaq

- Eventserver
- Dataserver
- Engineserver
- CalypsoMessagingserver
- hkexfcmlncomingFeed
- hkexfcmInjectMessage (required for Message Injector)
- DataPersistor
- FeedTranslator
- OutgoingFeed
- Scheduler (required for HKEXFCM\_BRIDGE\_MESSAGE\_LOADER scheduled task)

## 3.1 Trade Booking via Scheduled Task

Post starting the servers, user can initiate trade booking via below scheduled task.

| Task Description          |                                                                    |                   |
|---------------------------|--------------------------------------------------------------------|-------------------|
| Task Type:                | HKEXFCM_BRIDGE_MESSAGE_LOADER                                      | ×                 |
| External Reference:       | HKEXFCM_BRIDGE_MESSAGE_LOADER                                      |                   |
| Comments:                 | HKEXFCM_BRIDGE_MESSAGE_LOADER                                      |                   |
| Description:              | HKEXFCM_BRIDGE_MESSAGE_LOADER                                      |                   |
| Execution Parameters      |                                                                    |                   |
| Attempts: 1               | Retry After: 0 minutes Expected Execution Time (SLA): 3            | minutes           |
| JVM Settings: -Xms        | 512m -Xmx1024m                                                     |                   |
|                           |                                                                    |                   |
| Log Settings: UPLO        | ADER, UPLOADER, UPLOADER_STATS, HC, ExchangeFeedLCH, ExchangeFeedC |                   |
| Task Notification Options |                                                                    |                   |
| Send Emails               | Publish Business Events To User:                                   |                   |
|                           |                                                                    |                   |
| Common Attribute          | 5                                                                  |                   |
| Task ID                   |                                                                    | 5120              |
| Processing Org            |                                                                    |                   |
| Trade Filter              |                                                                    |                   |
| Filter Set                |                                                                    |                   |
| Timezono                  |                                                                    | Amorica /New York |
| Valuation Time Hour       |                                                                    | America/New_Tork  |
| Valuation Time Minu       | te                                                                 |                   |
| Undo Time Hour            | le                                                                 | 0                 |
| Undo Time Minute          |                                                                    |                   |
| Valuation Date Offse      | t                                                                  |                   |
| From Days                 |                                                                    | 0                 |
| To Days                   |                                                                    | 0                 |
| Pricer Measures           |                                                                    |                   |
| Business Holidays         |                                                                    |                   |
| Task Attributes           |                                                                    |                   |
| FILE_DIRECTORY            |                                                                    | C:\HKEX           |
| FILE_TYPE                 |                                                                    | xml               |
| SERVICE                   |                                                                    | HKEXFCM           |
| THREAD_SIZE               |                                                                    |                   |
| MODE                      |                                                                    | Messaging         |

Execute the scheduled task to upload below request consent message.

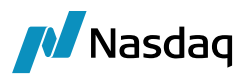

| A Valuation Datetime Selector                                                                                                    | ×      |
|----------------------------------------------------------------------------------------------------|--------|
| Valuation Datetime Selector                                                                                                    |        |
| Please specify date and time to use as the valuation datetime to use to execute this scheduled task.                                                           |        |
| Use Valuation Time from Configuration (Uses valuation-time from individual tasks configuration)<br>Valuation Datetime: 09/01/2023<br>9/1/23 9:03:21.000 AM EDT |        |
| ► Run                                                                                                    | Cancel |
| Local Disk (C:) > HKEX                                                                                                    |        |
| Name                                                                                                    |        |
| C requestConsent_1069977_20221018074104.xml                                                                                                    |        |

Above message looks like: CCPtrade ID is sourced from 'clearer' tag

| 님 requ                             | iestConsent_1069977_20221018074104.xml 🛛 🔚 IRS_Clearing_Confirm_CFTC_Rewrite_UPI.xml 🛛 🔚 FX_CFTC_Rewrite_UPI_                                                                                                    |
|------------------------------------|----------------------------------------------------------------------------------------------------|
| 1                                  | <pre><rr>xml version="1.0" encoding="UTF-8" standalone="yes"</rr></pre>                                                                                                    |
| 2                                  | <pre>questConsent fpmlVersion="5-11" xsi:schemaLocation="http://www.fpml.org/FpML-5/confirmation" xmlns="http://www.fr</pre>                                                                                                    |
| 3                                  | -        -        -                                                                                                    |
| 4                                  | <pre><messageid messageidscheme="http://www.otcclearinghk.com/coding-scheme/message-id">122635357</messageid></pre>                                                                                                    |
| 5                                  | <pre><sentby messageaddressscheme="http://www.otcclearinghk.com/coding-scheme/party-id">HKEX</sentby></pre>                                                                                                    |
| 6                                  | <pre><sendto messageaddressscheme="http://www.otcclearinghk.com/coding-scheme/party-id">CB1</sendto></pre>                                                                                                    |
| 7                                  | <creationtimestamp>2022-10-18T07:41:06.859</creationtimestamp>                                                                                                    |
| 8                                  | -                                                                                                    |
| 9                                  | <iscorrection>false</iscorrection>                                                                                                    |
| 10                                 | <pre><correlationid correlationidscheme="http://www.otcclearinghk.com/coding-scheme/correlation-id">1069888_IRS20221(</correlationid></pre>                                                                                                    |
| 11                                 | <sequencenumber>1</sequencenumber>                                                                                                    |
| 12                                 | <requestedaction>Clearing</requestedaction>                                                                                                    |
| 13                                 | Contracted and the second second s                                |
| 14                                 | <pre>   <tradeheader> </tradeheader></pre>                                                                                                    |
| 15                                 | <pre></pre>                                                                                                    |
| 16                                 | <tradeid>IRS20221018000277</tradeid>                                                                                                    |
| 17                                 | <pre><pre>cpartyReference href="matcher"/&gt;</pre></pre>                                                                                                    |
| 18                                 | -                                                                                                    |
| 19                                 | <pre> <pre></pre></pre>                                                                                                    |
| 20                                 | <pre><tradeid tradeidscheme="http://www.otcclearinghk.com/coding-scheme/trade-id">1069977</tradeid></pre>                                                                                                    |
| 21                                 | <pre><pre>cpartyReference href="clearer"/&gt;</pre></pre>                                                                                                    |
| 22                                 | -                                                                                                    |
|                                    | <pre><measuretype>Collateral</measuretype></pre>                                                                                                    |
|                                    | <currency>HKD</currency>                                                                                                    |
| -                                  |                                                                                                    |
| Ę                                  | <pre><party id="partyA"></party></pre>                                                                                                    |
|                                    | <partyid partyidscheme="http://www.otcclearinghk.com/coding-scheme/party-id">HKEX123</partyid>                                                                                                    |
| 上                                  |                                                                                                    |
| 닏                                  | <pre><party_id="partyb"></party_id="partyb"></pre>                                                                                                    |
|                                    | <partyid partyidscheme="http://www.otcclearinghk.com/coding-scheme/party-id">SHCH</partyid>                                                                                                    |
| 上                                  |                                                                                                    |
| 닉                                  | <pre><party id="clearer"></party></pre>                                                                                                    |
|                                    | <pre></pre>                                                                                                    |
| L.                                 |                                                                                                    |
|                                    | <pre><pre>cprty ld= matchers/<br/>// control news/ldbare_White//war stanloowingbh com/anding ashers/wowty idUS(PPPE://news/ldb<br/>// control news/ldbare///news/lbtbar///news/stanloowingbh com/anding ashers/wowty idUS(PPPE://news/ldbare/<br/>// control news/ldbare///news/lbtbare///news/lbtbare//news/lbtbare//news/lbtbare//news/ldbare//news/ldbare//ne<br/>/news/ldbare//news/ldbare//n</pre></pre> |
|                                    | <pre>cyaryid partyidscheme= ntcp://www.otcclearingmx.com/coning-scheme/party-id /craits/partyid/<br/>/nstruction</pre>                                                                                                    |
| E -                                | <pre>&gt;&gt;party&gt; </pre>                                                                                                    |
| T T                                | <pre>chartuid narruidScheme="http://www.otcclearingh%.com/coding-scheme/narty-id"&gt;CB1//nartuid</pre>                                                                                                    |
|                                    | <pre></pre>                                                                                                    |
| Ē.                                 | <pre> <pre> <pre> id="client"&gt;</pre></pre></pre>                                                                                                    |
| T                                  |                                                                                                    |
| _                                  |                                                                                                    |
| L </th <th>requestConsent&gt;</th> | requestConsent>                                                                                                    |

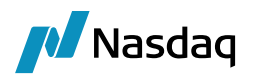

## Party id=client tag indicates the client position Ac & broker tag indicates the clearing memberfirm ID

| External Reference         Trade Id          Product Description           4KD0FCM_1069977         92933[Swap/10/18/2030/P:CNY 3.92000 /R:                              | XY/FR007   | Trade Date<br>/1W Oct 18, 2022 08:00 AM               | Trade Settle Date<br>10/18/2022 | Book<br>BookNYC_CP | CounterParty<br>CP     | TradeStatus<br>PENDING_LIMIT | Trade Currency<br>CNY | Settle Cur.<br>CNY | Entered Date<br>Sep 01, 2023 09:14 A |
|----------------------------------------------------------------------------------------------------|------------|-------------------------------------------------------|---------------------------------|--------------------|------------------------|------------------------------|-----------------------|--------------------|--------------------------------------|
| BLD-CH_109977 92932 Skidy 10/16/2030/PCH/14/00/10/10/<br>BLD-CH_109977 92932 Skidy 10/16/2030/PCH/14/00/10/16/<br>BLD-CH_109977 92932 Skidy 10/16/2030/PCH/14/00/10/16/ | inder 1.94 | 000 0018, 2022 08:00 PM                               | 10/16/2022                      | bestanc co         | CT CT                  | LINE ADDREATS                | Lenv.                 | Lenv.              | Sep 01, 2023 09:14 -                 |
| Swap/10/18/2030/P:CNY/FR007/1W /R:CNY 3.92000 -                                                                                                    | PO is D    | efault Processing Organisa                            | ation (92932) - Ve              | rsion : 0 Mod      | User :(calypso         | user) [17230801              | /HKEXFCMV17]          |                    |                                      |
| rade Back Office Swap Cashflows Analytics Pricin                                                                                                    | g Env      | Market Data View Util                                 | ities Help                      | _                  | 🦼 Trade At             | ributes                      |                       |                    | ×                                    |
| rade Details Cashflows Resets Fees CSA                                                                                                    |            |                                                       |                                 | _                  | 🔅 SetUp 🔹 😭            | 0 Q-                         |                       |                    | Editab                               |
| CounterP V HKEX V Hong Kong Stock Exchar                                                                                                    | ge         | ID ~ 92932                                            |                                 |                    | Name                   |                              | Value                 |                    |                                      |
| iok BookNYC V Sta                                                                                                    | tus PEN    | DING_LIMIT Tem NONE                                   | ×                               |                    | BusinessFlow           |                              | FCM                   |                    |                                      |
| ubtype Standard V Broker                                                                                                    |            |                                                       |                                 |                    | CCP<br>CCPA coountPofe | 10000                        | * HKEX                |                    |                                      |
|                                                                                                    |            |                                                       |                                 |                    | CCPBroker              | arence                       | CB1                   |                    |                                      |
| Not Cancellable                                                                                                    |            |                                                       |                                 |                    | CCPClearer             |                              | HKEX                  |                    |                                      |
| Not Credit Contingent                                                                                                    |            |                                                       |                                 |                    | CCPClient              |                              | HKEX123               |                    |                                      |
| No Principal Adjustments                                                                                                    |            |                                                       |                                 |                    | CCPMatcher             |                              | CFETS                 |                    |                                      |
| Name                                                                                                    |            |                                                       |                                 |                    | CCPMatcherTra          | deId                         | IRS20221              | 018000277          |                                      |
| Net Desettable                                                                                                    |            |                                                       |                                 |                    | CCPMessageTin          | nestamp                      | 2022-10-              | 18T07:41:06.85     | i9                                   |
| NOT RESETTADIE                                                                                                    |            |                                                       |                                 |                    | CCPOriginCode          |                              | CLIENT                |                    |                                      |
| x ~ Rec ~ CNY ~ 15,000,000,00                                                                                                    | >> F       | loat $\checkmark$ Pay $\checkmark$ CNY $\checkmark$ 1 | 5,000,000.00                    |                    | CCPPartyA              |                              | HKEX123               |                    |                                      |
| llat                                                                                                    | 0.         | ullat                                                 |                                 |                    | CCPPartyB              |                              | SHCH                  |                    |                                      |
|                                                                                                    |            |                                                       |                                 |                    | CCPStatus              |                              | Consent               |                    |                                      |
| L                                                                                                    | Ac         | tt                                                    |                                 |                    | CCPTradeID             |                              | 1069977               |                    |                                      |
|                                                                                                    |            |                                                       | _                               |                    | Connector              |                              | HKEXFCM               |                    |                                      |
| art 10/18/2022 End 10/18/2030                                                                                                    | S          | tart 10/18/2022 End 10/18/20                          | 030                             |                    | CorrelationID          |                              | 1069888_              | _IRS2022101800     | J0279                                |
|                                                                                                    | >>         |                                                       |                                 | _                  | FpMLVersion            |                              | 5-11                  |                    |                                      |
| .920000 % Fixed Amount                                                                                                    |            | 000000 * CNY ~ FR007                                  | ~ 1W ~ +                        | Obp CNR            | IncomingMessa          | jeID                         | 1226353               | 57                 |                                      |
|                                                                                                    |            |                                                       | 0000                            |                    | IS_CLIENT              |                              |                       |                    |                                      |
|                                                                                                    |            | an o gik • spiedu on                                  |                                 |                    | Matcher                |                              | CFETS                 |                    |                                      |
| NONE                                                                                                    |            | BEG_PER Lag -1D Bus, (B                               | EJ) NO                          | DNE                | NegotiatedCurre        | ncy                          | CNY                   |                    |                                      |
|                                                                                                    | Δ.         | un 🗌                                                  |                                 |                    | RelatedProduct         | уре                          | IKD                   |                    |                                      |
|                                                                                                    | ~          | •9 🗖                                                  | -                               |                    | Sentay                 |                              | HKEX                  |                    |                                      |
|                                                                                                    | N          | IONE ~ 1st R 0.00                                     |                                 |                    | Sentro                 |                              | CBI                   |                    |                                      |
|                                                                                                    |            |                                                       |                                 |                    | Statuc                 |                              | ALLECED               |                    |                                      |
| AL QIR VEND_PER VINONE V                                                                                                    | Г Р        | THE SA VEND                                           | PER V NONE                      | ~                  | TradoSourco            |                              | DataUplo              | ador               |                                      |
| MOD_FOLLOW V DAY V 18 Lag 0                                                                                                    | ~~         | MOD_FOLLOW V DAY                                      | ✓ 18 I                          | .ag 0              | 12CTimeIndicat         | 00                           | Dataopio              | buei               |                                      |
| ACT/265 V DE1 NEADEST                                                                                                    | ~~         | ACT/265 X PE1                                         | NEAS                            | ECT                | 26T                    | 011                          |                       |                    |                                      |
| ACT/303 · BEJ ··· NEAKEST                                                                                                    |            | ACI/303 ··· BEJ                                       |                                 | (25)               | ACCOMMODATI            | ON CHARGE ID                 |                       |                    |                                      |
| JNE ADJUSTED                                                                                                    | N          | ONE                                                   | ADJUS                           | STED               | AccountNumber          |                              |                       |                    |                                      |
|                                                                                                    | 1 H        |                                                       |                                 |                    | ADR Currency           |                              |                       |                    |                                      |
| Intermediate V                                                                                                    |            | Intermediate 🗸 🗸                                      |                                 |                    | ADR Fee                |                              |                       |                    |                                      |
|                                                                                                    |            |                                                       |                                 |                    | AFMAPricingCas         | hRate                        |                       |                    |                                      |
| Settlement V                                                                                                    |            | Settlement V                                          |                                 |                    | AFMAPricingSw          | apRate                       |                       |                    |                                      |
|                                                                                                    |            |                                                       |                                 |                    | AFMAPricingTM          |                              |                       |                    |                                      |
|                                                                                                    |            |                                                       |                                 |                    | AfterSettlement        | CutoffTime                   |                       |                    |                                      |
|                                                                                                    |            |                                                       |                                 |                    | Agent                  |                              |                       |                    |                                      |
|                                                                                                    |            |                                                       |                                 |                    | AllocatedFrom          |                              |                       |                    |                                      |
| arket Data Pricer Params Results Pricer Override Market Da                                                                                                    | ta Item (  | Override                                              |                                 |                    | AllocationCleari       | ngType                       |                       |                    |                                      |
| 2C USD Libor 3M/6M/USD/R)CLOSE 5/26/10 11:59:00 000 PM EF                                                                                                    | т          |                                                       |                                 |                    | AmendmentEffe          | ctiveDate                    |                       |                    |                                      |
| 10 030 E001 3m/0m/030(R/0002E 3/20/10 11:39:00:000 PM EL                                                                                                    |            |                                                       |                                 |                    | AmendmentTra           | deDatetime                   |                       |                    |                                      |
|                                                                                                    |            |                                                       |                                 |                    |                        |                              |                       | (                  | OK Cancel                            |

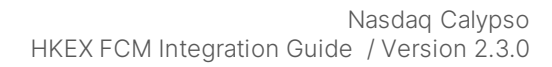

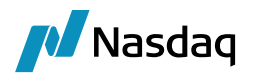

#### Below is the mirror trade :

Swap/10/18/2030/P:CNY 3.92000 /R:CNY/FR007/1W -PO is Default Processing Organisation (92933) - Version : 0 Mod User :(calypso\_user) [17230801/HKEXFCMV17]

| unterP V CP                                                                                                    | Delete during im                                                                                      | plementation                   |                               | > > 92933                               |                                                                                                    | 🕸 SetUp 🔹 😭 😡                                                                                                    | Q                                      |                     |              | Editabl |
|----------------------------------------------------------------------------------------------------|----------------------------------------------------------------------------------------------------|--------------------------------|-------------------------------|-----------------------------------------|----------------------------------------------------------------------------------------------------|----------------------------------------------------------------------------------------------------|----------------------------------------|---------------------|--------------|---------|
| K BOOKNIC_CP                                                                                                    | *                                                                                                    | Status P                       | PENDING_LIMIT                 | Tell NONE                               | ·                                                                                                    | Name                                                                                                    |                                        | Value               |              |         |
| btype Standard                                                                                                    | Broker                                                                                                | _                              |                               |                                         |                                                                                                    | BusinessFlow                                                                                                    |                                        | FCM                 |              |         |
| Not Cancellable                                                                                                    |                                                                                                    |                                |                               |                                         |                                                                                                    | CCPAccountReference                                                                                                    | a                                      | HKEX<br>HKEX123     |              |         |
| Not Credit Contingent                                                                                                    |                                                                                                    |                                |                               |                                         |                                                                                                    | CCPOriginCode                                                                                                    |                                        | * CLIENT            |              |         |
| No Principal Adjustments                                                                                                    |                                                                                                    |                                |                               |                                         |                                                                                                    | CCPStatus                                                                                                    |                                        | Consent             |              | _       |
| Name                                                                                                    |                                                                                                    |                                |                               |                                         |                                                                                                    | CMFAccountReference                                                                                                    | e                                      | 81235               |              | _       |
| iot Resettable                                                                                                    | _                                                                                                    |                                |                               | 1                                       | _                                                                                                    | IS_CLIENT                                                                                                    |                                        | true                |              |         |
| ✓ Pay ✓ CNY ✓                                                                                                    | 15,000,000.00                                                                                         | ~~                             | Float V Re                    | ec ~ CNY ~ 15,00                        | 0,000.00                                                                                                    | RelatedProductType                                                                                                    |                                        | CNY<br>IRD          |              | _       |
| et                                                                                                    |                                                                                                    |                                | Bullet                        |                                         |                                                                                                    | Service                                                                                                    |                                        | HKEXFCM             |              | _       |
| ·L                                                                                                    |                                                                                                    |                                | Act                           |                                         |                                                                                                    | 13CTimeIndication                                                                                                    |                                        | _                   |              | _       |
| t 10/18/2022 End 10/18                                                                                                    | /2030                                                                                                 |                                | Start 10/18/20                | 22 End 10/18/2030                       |                                                                                                    | ACCOMMODATION_C                                                                                                    | HARGE_ID                               |                     |              | _       |
| 20000                                                                                                    | and Amount                                                                                            | >>                             | 000000 * Ch                   |                                         | v 1W v t ohe                                                                                                    | AccountNumber                                                                                                    | -                                      |                     |              |         |
| 20000 % C Pi                                                                                                    | xeu Amounc                                                                                            |                                |                               | NT ~ PR007                              | ↓ IVV ↓ + 000 €                                                                                                    | ADR Currency                                                                                                    |                                        |                     |              | _       |
|                                                                                                    |                                                                                                    |                                | C 🗹 QTR                       | ✓ Spread 0.0000                         |                                                                                                    | AFMAPricingCashRate                                                                                                    | 9                                      |                     |              | _       |
|                                                                                                    | NONE                                                                                                  |                                | BEG_PER                       | R Lag -1D Bus, (BEJ)                    | NONE                                                                                                    | AFMAPricingSwapRat                                                                                                    | e                                      |                     |              | _       |
|                                                                                                    |                                                                                                    |                                | Avg                           |                                         |                                                                                                    | AfterSettlementCutof                                                                                                    | Time                                   |                     |              | _       |
|                                                                                                    |                                                                                                    |                                | NONE                          | ✓ 1st R 0.00                            |                                                                                                    | Agent                                                                                                    |                                        |                     |              | _       |
| OTR V F                                                                                                    | ND PER V NONE V                                                                                       |                                | Pmt SA                        | V END PER                               |                                                                                                    | AllocatedFrom                                                                                                    | 0                                      |                     |              |         |
| MOD FOLLOW X D                                                                                                    | AV V 19 Log 0                                                                                         |                                | MOD FO                        |                                         | 19 Jan 0                                                                                                    | - incontribution of the second second |                                        | -                   |              |         |
| ACT/265                                                                                                    |                                                                                                    | >>                             | MOD_FC                        | S V DAT                                 | NEADECT                                                                                                    |                                                                                                    |                                        |                     | OK           | Cancel  |
| AC1/305 V BE                                                                                                    | NEAKEST                                                                                               |                                | ACT/36                        | A BET                                   | ADDUCTED                                                                                                    |                                                                                                    |                                        |                     |              |         |
| E                                                                                                    | ADJUSTED                                                                                              |                                | NONE                          |                                         | ADJUSTED                                                                                                    |                                                                                                    |                                        |                     |              |         |
| Intermediate 🗸 🗸                                                                                                    | · · · · · · · · · · · · · · · · · · ·                                                                 |                                | Intermedia                    | te 🗸                                    | ~                                                                                                    |                                                                                                    |                                        |                     |              |         |
|                                                                                                    |                                                                                                    |                                | _                             |                                         |                                                                                                    |                                                                                                    |                                        |                     |              |         |
| Settlement                                                                                                    |                                                                                                    |                                | Settlement                    | t ``                                    |                                                                                                    |                                                                                                    |                                        |                     |              |         |
| Swap/10/1<br>rade Back C                                                                                                    | 8/2030/P:CNY :<br>Office Swap (<br>Cashflows Reset                                                    | 3.92000<br>Cashflo<br>ts Fees  | /R:CNY/<br>ws Ana             | /FR007/1W<br>alytics Pric               | -PO is Defaul<br>ing Env Mar                                                                                             | t Processing<br>ket Data Vie                                                                                                    | Organisa<br>ew Utili                   | tion (92<br>ities H | 2933)<br>elp |         |
| Swap/10/1<br>rade Back C<br>rade Details                                                                                                    | 8/2030/P:CNY 3                                                                                        | 3.92000<br>Cashflor<br>ts Fees | /R:CNY/<br>ws Ana             | /FR007/1W<br>alytics Pric               | -PO is Defaul                                                                                                    | t Processing<br>ket Data Vie                                                                                                    | Organisa<br>ew Utili                   | tion (92<br>ities H | 2933)<br>elp |         |
| Swap/10/1<br>rade Back C<br>rade Details<br>Trader<br>Sales                                                                                                    | 8/2030/P:CNY 3<br>Office Swap (<br>Cashflows Reset                                                    | 3.92000<br>Cashflor<br>ts Fees | ) /R:CNY/<br>ws Ana<br>cSA    | /FR007/1W<br>alytics Pric<br>Trade Date | -PO is Defaul<br>ing Env Mar                                                                                             | t Processing<br>ket Data Vio<br>8:00:00<br>ade DateTime                                                                                                    | Organisa<br>ew Utili<br>) AM           | tion (92<br>ities H | 2933)<br>elp |         |
| Swap/10/1<br>rade Back C<br>rade Details<br>Trader<br>Sales                                                                                                    | 8/2030/P:CNY 3<br>Office Swap (<br>Cashflows Reset<br>NONE<br>NONE                                    | 3.92000<br>Cashflor<br>ts Fees | /R:CNV/<br>ws Ana<br>cSA      | /FR007/1W<br>alytics Pric<br>Trade Date | -PO is Defaul<br>ing Env Mar<br>10/18/2022                                                                               | t Processing<br>ket Data Vio<br>8:00:00<br>ade DateTime                                                                                                    | Organisa<br>ew Utili<br>) AM           | tion (92<br>ities H | 2933)<br>elp |         |
| Swap/10/1<br>rade Back C<br>rade Details<br>Trader<br>Sales<br>Action                                                                                               | 8/2030/P:CNY 3<br>Office Swap (<br>Cashflows Reset<br>NONE<br>NONE                                    | 3.92000<br>Cashflor<br>ts Fees | <pre>/R:CNY/ ws Ana cSA</pre> | /FR007/1W<br>alytics Pric<br>Trade Date | -PO is Defaul<br>ing Env Mar<br>10/18/2022                                                                               | t Processing<br>ket Data Vie<br>8:00:00<br>ade DateTime                                                                                                    | Organisa<br>ew Utili<br>) AM           | tion (92            | 2933)<br>elp |         |
| Swap/10/1<br>rade Back C<br>rade Details<br>Trader<br>Sales<br>Action<br>Status                                                                                     | 8/2030/P:CNY 3<br>Office Swap (<br>Cashflows Reset<br>NONE<br>NONE<br>ACCEPT<br>PENDING_LIMIT         | 3.92000<br>Cashflor<br>ts Fees | <pre>/R:CNV/ ws Ana cSA</pre> | /FR007/1W<br>alytics Pric<br>Trade Date | -PO is Defaul<br>ing Env Mar<br>10/18/2022<br>Current Tra<br>Bundles<br>Remove Fr                                        | t Processing<br>ket Data Vie<br>8:00:00<br>ade DateTime                                                                                                    | Organisa<br>ew Utili<br>) AM<br>Show . | tion (92<br>ities H | 2933)<br>elp |         |
| Swap/10/1<br>rade Back C<br>rade Details<br>Trader<br>Sales<br>Action<br>Status<br>Market Type                                                                      | 8/2030/P:CNY 3<br>Office Swap (<br>Cashflows Reset<br>NONE<br>NONE<br>ACCEPT<br>PENDING_LIMIT<br>NONE | 3.92000<br>Cashflor<br>ts Fees | <pre>/R:CNV/ ws Ana cSA</pre> | /FR007/1W<br>alytics Pric<br>Trade Date | -PO is Defaul<br>ing Env Mar<br>10/18/2022<br>Current Tra<br>Bundles<br>Remove Fr                                        | t Processing<br>ket Data Vi<br>8:00:00<br>ade DateTime                                                                                                    | Organisa<br>ew Utili<br>) AM<br>Show . | tion (92<br>ities H | 2933)<br>elp |         |
| Swap/10/1<br>rade Back C<br>rade Details<br>Trader<br>Sales<br>Action<br>Status<br>Market Type<br>Subsidiary                                                        | 8/2030/P:CNY 3<br>Office Swap (<br>Cashflows Reset<br>NONE<br>NONE<br>ACCEPT<br>PENDING_LIMIT<br>NONE | 3.92000<br>Cashflor<br>ts Fees | VR:CNV/                       | /FR007/1W<br>alytics Pric<br>Trade Date | -PO is Defaul<br>ing Env Mar<br>10/18/2022<br>Current Tra<br>Bundles.<br>Remove Fr<br>Mirror<br>Book Mirror              | t Processing<br>ket Data Vie<br>8:00:00<br>ade DateTime                                                                                                    | Organisa<br>ew Utili<br>) AM<br>Show . | tion (92<br>ities H | 2933)<br>elp |         |
| Swap/10/1<br>rade Back C<br>rade Details<br>Trader<br>Sales<br>Action<br>Status<br>Market Type<br>Subsidiary                                                        | 8/2030/P:CNY 3 Office Swap ( Cashflows Reset NONE NONE ACCEPT PENDING_LIMIT NONE                      | 3.92000<br>Cashflo<br>ts Fees  | <pre>/R:CNV/ ws Ana CSA</pre> | /FR007/1W<br>alytics Pric<br>Trade Date | -PO is Defaul<br>ing Env Mar<br>10/18/2022<br>Current Tra<br>Bundles<br>Remove Fi<br>Mirror<br>Book Mirror<br>Trader Mir | t Processing<br>ket Data Vie<br>8:00:00<br>ade DateTime                                                                                                    | Organisa<br>ew Utili<br>) AM<br>Show . | tion (92<br>ities H | 2933)<br>elp |         |
| Swap/10/1<br>rade Back C<br>rade Details<br>Trader<br>Sales<br>Action<br>Status<br>Market Type<br>Subsidiary<br>StepIn Transf<br>Calc Agent                         | 8/2030/P:CNY 3 Office Swap ( Cashflows Reset NONE NONE ACCEPT PENDING_LIMIT NONE                      | 3.92000<br>Cashflor<br>ts Fees | ) /R:CNV/<br>ws Ana<br>CSA    | /FR007/1W<br>alytics Pric<br>Trade Date | -PO is Defaul<br>ing Env Mar<br>10/18/2022<br>Current Tra<br>Bundles<br>Remove Fr<br>Mirror<br>Book Mirror<br>Trader Mir | t Processing<br>ket Data Vie<br>8:00:00<br>ade DateTime                                                                                                    | Organisa<br>ew Utili<br>) AM<br>Show . | tion (92<br>ities H | 2933)<br>elp |         |
| Swap/10/1 rade Back C rade Details Trader Sales Action Status Market Type Subsidiary StepIn Transf Calc Agent Comment                                               | 8/2030/P:CNY 3 Office Swap ( Cashflows Reset NONE NONE ACCEPT PENDING_LIMIT NONE                      | 3.92000<br>Cashflor<br>ts Fees | <pre>/R:CNV/ ws Ana cSA</pre> | /FR007/1W<br>alytics Pric<br>Trade Date | -PO is Defaul<br>ing Env Mar<br>10/18/2022<br>Current Tra<br>Bundles<br>Remove Fi<br>Mirror<br>Book Mirror<br>Trader Mir | t Processing<br>ket Data Vie<br>8:00:00<br>ade DateTime                                                                                                    | Organisa<br>ew Utili<br>) AM<br>Show . | tion (92<br>ities H | 2933)<br>elp |         |
| Swap/10/1 rade Back C rade Details Trader Sales Action Status Market Type Subsidiary StepIn Transf Calc Agent Comment BackOffic                                     | 8/2030/P:CNY 3 Office Swap ( Cashflows Reset NONE NONE ACCEPT PENDING_LIMIT NONE                      | 3.92000<br>Cashflor<br>ts Fees | <pre>/R:CNV/ ws Ana cSA</pre> | /FR007/1W<br>alytics Pric<br>Trade Date | -PO is Defaul<br>ing Env Mar<br>10/18/2022<br>Current Tra<br>Bundles<br>Remove Fr<br>Mirror<br>Book Mirror<br>Trader Mir | t Processing<br>ket Data Vie<br>8:00:00<br>ade DateTime<br>92932<br>BookNYC<br>NONE                                                                                                    | Organisa<br>ew Utili<br>0 AM<br>Show . | tion (92            | 2933)<br>elp |         |
| Swap/10/1<br>rade Back C<br>rade Details<br>Trader<br>Sales<br>Action<br>Status<br>Market Type<br>Subsidiary<br>StepIn Transf<br>Calc Agent<br>Comment<br>BackOffic | 8/2030/P:CNY 3 Office Swap ( Cashflows Reset NONE NONE ACCEPT PENDING_LIMIT NONE Internal Ref.        | 3.92000<br>Cashflo<br>ts Fees  | <pre>/R:CNV/ ws Ana CSA</pre> | /FR007/1W<br>alytics Pric<br>Trade Date | -PO is Defaul<br>ing Env Mar<br>10/18/2022<br>Current Tra<br>Bundles<br>Remove Fi<br>Mirror<br>Book Mirror<br>Trader Mir | t Processing<br>ket Data Vie<br>8:00:00<br>ade DateTime<br>92932<br>BookNYC<br>NONE                                                                                                    | Organisa<br>ew Utili<br>) AM<br>Show . | tion (92            | 2933)<br>elp |         |

:CNY/FR007/1W /R:CNY 3.92000 Oct 18, 2022 08:00 AM Oct 18, 2022 08:00 AM 10/18/2022 10/18/2022 ACCEPT

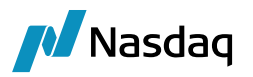

User must click on Accept and trade will move to 'Limit Approved' with an outgoing message to be generated.

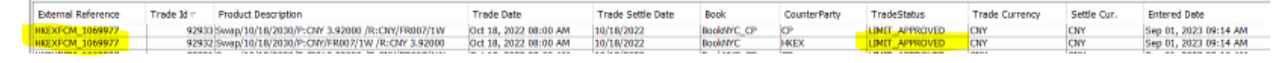

#### Incoming message 'requestConsent'

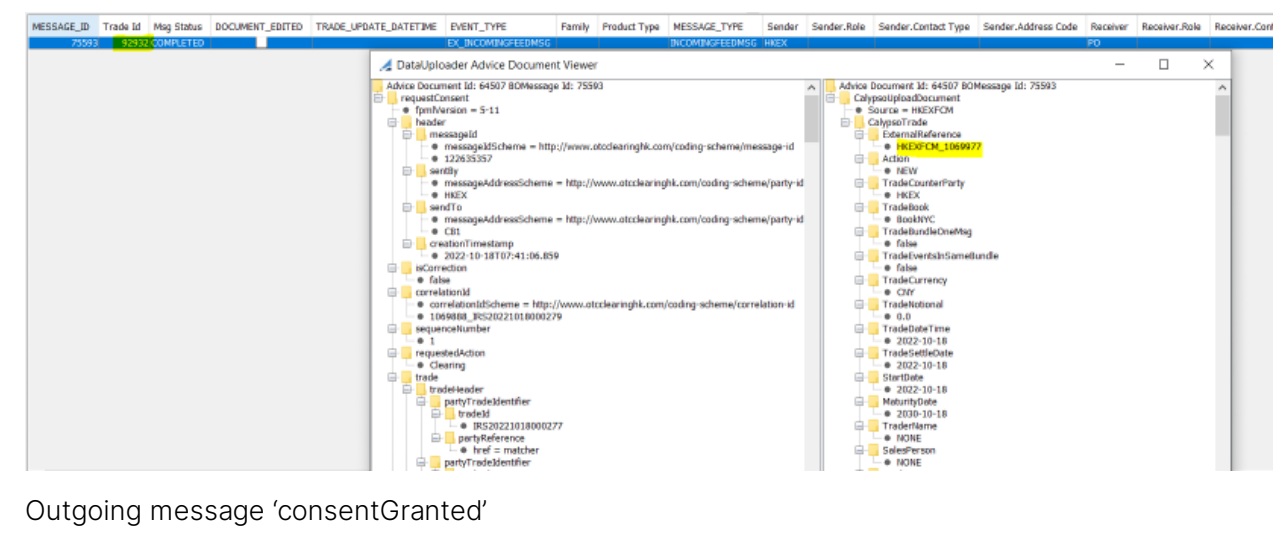

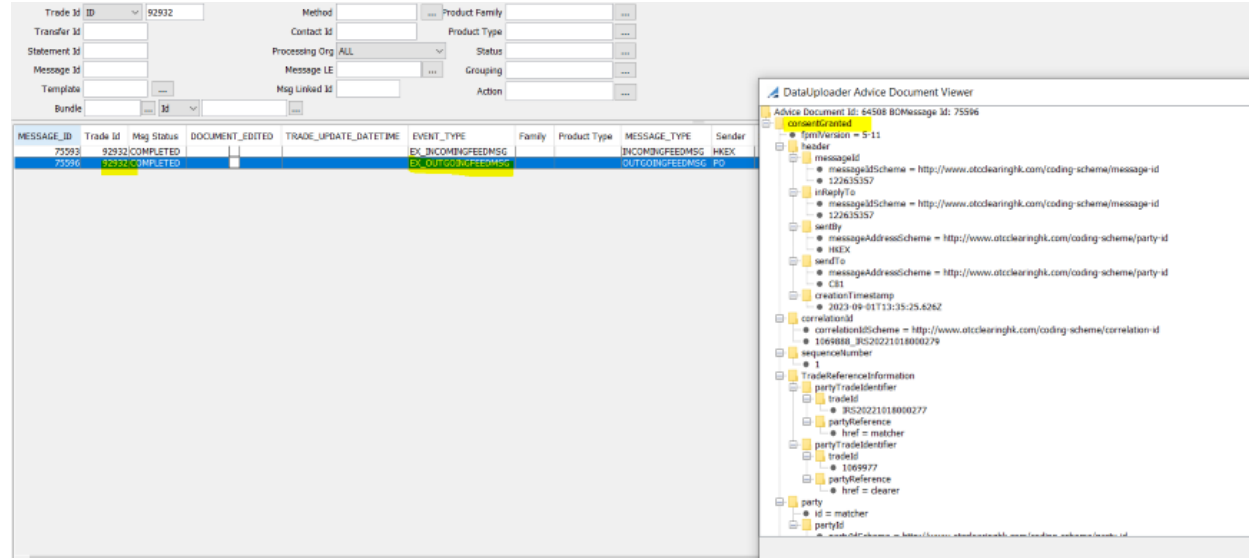

Further, run scheduled task to upload 'clearingconfirmed' message which will move the trade from 'Limit approved' status to 'Verified' status.

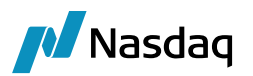

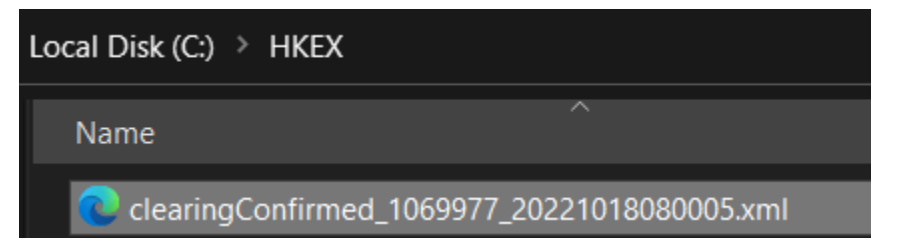

### Incoming message 'clearingConfirmed'

| 🔚 clearin                                            | gConfirmed_1069977_202210180800                                                                                                    | 05.xml 🛛 📔                                                                               | IRS_Cleari                                                                                                    | ng_Conf            | irm_CFTC_I                       | Rewrite_UP                                                                                                    | l.xml 🛛 🛛                                                                                       | FX_CF                                                                                                    | TC_Rewrite_UPI_                                                                                                    |
|------------------------------------------------------|----------------------------------------------------------------------------------------------------|------------------------------------------------------------------------------------------|----------------------------------------------------------------------------------------------------|--------------------|----------------------------------|----------------------------------------------------------------------------------------------------|-------------------------------------------------------------------------------------------------|----------------------------------------------------------------------------------------------------|----------------------------------------------------------------------------------------------------|
| 1                                                    | K?xml_version="1.0" encoding="UTF-                                                                                                    | -8" standalon                                                                            | e="ves"?>                                                                                                    |                    |                                  |                                                                                                    |                                                                                                 |                                                                                                    |                                                                                                    |
| 2 🗄                                                  | <pre>clearingConfirmed fpmlVersion="5-</pre>                                                                                                    | 11" xsi:sche                                                                             | maLocation=                                                                                                    | http://            | www.fpml.c                       | rg/FpML-5/                                                                                                    | confirmati                                                                                      | on" xmlns                                                                                                    | s="http://www.fj                                                                                                    |
| 3                                                    | <header></header>                                                                                                    |                                                                                          |                                                                                                    |                    |                                  |                                                                                                    |                                                                                                 | _                                                                                                    |                                                                                                    |
| 4                                                    | <messageid messageidscheme<="" th=""><th>="http://www</th><th>.otcclearing</th><th>hk.com/</th><th>coding-sch</th><th>neme/messag</th><th>e-id"&gt;1226</th><th>35551<th>essageId&gt;</th></th></messageid>                                                                                                    | ="http://www                                                                             | .otcclearing                                                                                                    | hk.com/            | coding-sch                       | neme/messag                                                                                                    | e-id">1226                                                                                      | 35551 <th>essageId&gt;</th>                                                                                                    | essageId>                                                                                                    |
| 5                                                    | <inreplyto messageidscheme<="" th=""><th>="http://www</th><th>.otcclearing</th><th>hk.com/</th><th>coding-sch</th><th>neme/messag</th><th>e-id"&gt;1226</th><th>35357<th>nReplyTo&gt;</th></th></inreplyto>                                                                                                    | ="http://www                                                                             | .otcclearing                                                                                                    | hk.com/            | coding-sch                       | neme/messag                                                                                                    | e-id">1226                                                                                      | 35357 <th>nReplyTo&gt;</th>                                                                                                    | nReplyTo>                                                                                                    |
| 6                                                    | <pre><sentby messageaddresssche<="" pre=""></sentby></pre>                                                                                                    | eme=" <u>http://w</u>                                                                    | ww.otccleari                                                                                                    | inghk.co           | m/coding-s                       | cheme/part                                                                                                    | y-id">HKEX                                                                                      | <th>&gt;</th>                                                                                                    | >                                                                                                    |
| 7                                                    | <pre><sendto messageaddresssche<="" pre=""></sendto></pre>                                                                                                    | eme=" <u>http://w</u>                                                                    | ww.otccleari                                                                                                    | inghk.co           | m/coding-s                       | cheme/part                                                                                                    | <u>y-id</u> ">CB1<                                                                              | /sendTo>                                                                                                    |                                                                                                    |
| 8                                                    | <pre><creationtimestamp>2022-10</creationtimestamp></pre>                                                                                                    | 0-18T08:00:05                                                                            | .960 <th>ionTimes</th> <th>tamp&gt;</th> <th></th> <th></th> <th></th> <th></th>                                                    | ionTimes           | tamp>                            |                                                                                                    |                                                                                                 |                                                                                                    |                                                                                                    |
| 9                                                    | <pre>- </pre>                                                                                                    |                                                                                          |                                                                                                    |                    |                                  |                                                                                                    |                                                                                                 |                                                                                                    |                                                                                                    |
| 10                                                   | <correlationid correlationidso<="" th=""><th>:heme="<u>http:/</u></th><th>/www.otcclea</th><th>ringhk.</th><th>com/coding</th><th>-scheme/co</th><th>rrelation-</th><th>id"&gt;1069</th><th>588_IRS20221018(</th></correlationid>                                                                                                    | :heme=" <u>http:/</u>                                                                    | /www.otcclea                                                                                                    | ringhk.            | com/coding                       | -scheme/co                                                                                                    | rrelation-                                                                                      | id">1069                                                                                                    | 588_IRS20221018(                                                                                                    |
| 11                                                   | <sequencenumber>1<th>nber&gt;</th><th></th><th></th><th></th><th></th><th></th><th></th><th></th></sequencenumber>                                                                                                    | nber>                                                                                    |                                                                                                    |                    |                                  |                                                                                                    |                                                                                                 |                                                                                                    |                                                                                                    |
| 12                                                   | <trade></trade>                                                                                                    |                                                                                          |                                                                                                    |                    |                                  |                                                                                                    |                                                                                                 |                                                                                                    |                                                                                                    |
| 13                                                   | <tradeheader></tradeheader>                                                                                                    |                                                                                          |                                                                                                    |                    |                                  |                                                                                                    |                                                                                                 |                                                                                                    |                                                                                                    |
| 14                                                   | <pre> <partytradeidentifier)< pre=""></partytradeidentifier)<></pre>                                                                                                    | >                                                                                        |                                                                                                    |                    |                                  |                                                                                                    |                                                                                                 |                                                                                                    |                                                                                                    |
| 15                                                   | <tradeid>IRS202210</tradeid>                                                                                                    | 018000277 <th>adeId&gt;</th> <th></th> <th></th> <th></th> <th></th> <th></th> <th></th> | adeId>                                                                                                    |                    |                                  |                                                                                                    |                                                                                                 |                                                                                                    |                                                                                                    |
| 16                                                   | <partyreference hi<="" th=""><th>ref="matcher"</th><th>/&gt;</th><th></th><th></th><th></th><th></th><th></th><th></th></partyreference>                                                                                                    | ref="matcher"                                                                            | />                                                                                                    |                    |                                  |                                                                                                    |                                                                                                 |                                                                                                    |                                                                                                    |
|                                                      | <th>c&gt;</th> <th></th> <th></th> <th></th> <th></th> <th></th> <th></th> <th></th>                                                                                                    | c>                                                                                       |                                                                                                    |                    |                                  |                                                                                                    |                                                                                                 |                                                                                                    |                                                                                                    |
|                                                      | <pre><pre><pre><pre><pre><pre></pre></pre></pre></pre></pre></pre>                                                                                                    | ><br>                                                                                    |                                                                                                    |                    |                                  |                                                                                                    |                                                                                                 |                                                                                                    |                                                                                                    |
| 19                                                   | <tradeld th="" tradeldso<=""><th>:heme="<u>http:/</u></th><th>/www.otcclea</th><th>aringhk.</th><th>com/coding</th><th>-scheme/tr</th><th>ade-1d"&gt;10</th><th>69977<th>radeld&gt;</th></th></tradeld>                                                                                                    | :heme=" <u>http:/</u>                                                                    | /www.otcclea                                                                                                    | aringhk.           | com/coding                       | -scheme/tr                                                                                                    | ade-1d">10                                                                                      | 69977 <th>radeld&gt;</th>                                                                                                    | radeld>                                                                                                    |
| 20                                                   | <pre><partyreference <="" hi="" pre=""></partyreference></pre>                                                                                                    | ref="clearer"                                                                            | />                                                                                                    |                    |                                  |                                                                                                    |                                                                                                 |                                                                                                    |                                                                                                    |
|                                                      | <th>c&gt;</th> <th></th> <th></th> <th></th> <th></th> <th></th> <th></th> <th></th>                                                                                                    | c>                                                                                       |                                                                                                    |                    |                                  |                                                                                                    |                                                                                                 |                                                                                                    |                                                                                                    |
| 22                                                   | <pre><pre><pre><pre><pre><pre><pre><pre><pre><pre><pre><pre></pre></pre></pre></pre></pre></pre></pre></pre></pre></pre></pre></pre>                                                                                                    | >                                                                                        |                                                                                                    |                    |                                  |                                                                                                    |                                                                                                 |                                                                                                    |                                                                                                    |
| urgener m. Tada M                                    | He date security parts take upper alternal parts are                                                                                                    | French Constraints                                                                       |                                                                                                    | 📃 🦽 DataUpi        | oader Advice Docume              | ent Viewer                                                                                                    |                                                                                                 |                                                                                                    | - 🗆 ×                                                                                                    |
| 75550 5250<br>75550 5253<br>75599 5253<br>75500 5733 | 2 (CVMLETED EXCMMENTED EXCMMENTED EXCMMENTED EXCMMENTED EXCUTOONE2EE EXCMMENTED EXCUTOONE2EE EXCMMENTED EXCMMENTED EXCMME | MRG UNG                                                                                  | Inconfusteness (Hos<br>Unconfusteness (Po<br>Unconfusteness (Po<br>Unconfusteness (Po<br>Unconfusteness (Po<br>Unconfusteness (His) | Addres Pool        | met Bi (VA)10 80Messa<br>ärfonst | ge tit: 75600<br>p://www.otcclearnghi.cc<br>p://www.otcclearnghi.cc<br>e = http://www.otcclearn<br>e = http://www.otcclearn<br>60 | ∧<br>m(coding-scheme/me:<br>m(coding-scheme/me:<br>ghk.com/coding-schem<br>ghk.com/coding-schem | Addre Documer     Cohysolpio     Cohysolpio | t bi: 6430 B DOMessage 35: 73000 ><br>Mocument<br>MKDPCM<br>ARCPCM<br>asheferenz<br>asheferenz<br>asheferenz<br>asheferenz<br>AR<br>CounterParty<br>X:<br>X:<br>CounterParty<br>X:<br>CounterParty<br>X:<br>CounterParty<br>X:<br>Down<br>B<br>Down<br>B<br>Down<br>Down<br>B<br>Down<br>B<br>Down<br>B<br>Down<br>B<br>Down<br>B<br>Down<br>B<br>Down<br>B<br>Down<br>B<br>Down<br>B<br>Down<br>B<br>Down<br>B<br>Down<br>B<br>Down<br>B<br>Down<br>B<br>Down<br>B<br>Down<br>B<br>Down<br>B<br>Down<br>Down<br>B<br>Down<br>B<br>Down<br>Down<br>Down<br>Down<br>Down<br>Down<br>Down<br>Down |
| External Reference<br>HKEXFCM_1069977                | Trade Id C Product Description<br>92933 Swep/10/18/2030/P:CNY 3.92000 /R:CNY/FR007/1W                                                                                                    | Trade Date<br>Oct 18, 2022 08:00 AM                                                      | Trade Settle Date<br>10/18/2022                                                                                                    | Book<br>BookdWC_CP | CounterParty<br>CP               | TradeStatus<br>VERJFIED                                                                                                    | Trade Currency<br>CNY                                                                           | Settle Cur.                                                                                                    | Entered Date<br>Sep 01, 2023 09:14 AM                                                                                                    |

HKEXFCM\_1069977

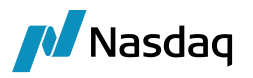

|                                                       |       |                                       |                                 |                          |        | _   |
|-------------------------------------------------------|-------|---------------------------------------|---------------------------------|--------------------------|--------|-----|
| Trade Back Office Swap Cashflows Analytics Pricing    | g En  | Market Data View Utilities Help       | 🦼 Trade Attributes              |                          | >      | ×   |
| Trade Details Cashflows Resets Fees CSA               |       |                                       | 🕸 SetUp 🕶 🚖 🥹 🔍                 |                          | Edita  | ble |
| CounterP V HKEX V Hong Kong Stock Exchange            | je    | ID ~ 92932                            | Name                            | Value                    |        |     |
| Rook RookNYC Stal                                     | hie \ | EPIETED Tem NONE                      | BusinessElow                    | ECM                      |        |     |
|                                                       | us v  | ENTIED TEININ NONE                    | CCP                             | THKEX                    |        | ~   |
| Cubbine Claudard                                      |       |                                       | CCPAccountReference             | HKEX123                  |        |     |
| Subtype Standard · Broker                             |       |                                       | CCPBroker                       | CB1                      |        |     |
| + Not Cancellable                                     |       |                                       | CCPClearedDate                  | 2022-10-18               |        |     |
|                                                       |       |                                       | CCPClearer                      | HKEY                     |        |     |
| + Not Credit Contingent                               |       |                                       | CCPClient                       | HKEX123                  |        |     |
| + No Principal Adjustments                            |       |                                       | CCPMatcher                      | CEETS                    |        |     |
| + Name                                                |       |                                       | CCPMatcherTradeId               | IRS20221018000277        |        |     |
| + Not Resettable                                      |       |                                       | CCPMessageTimestamp             | 2022-10-18T08:00:05.960  |        |     |
| The resettable                                        | -     |                                       | CCPOriginCode                   | Y CLIENT                 |        |     |
| Fix ~ Rec ~ CNY ~ 15,000,000.00                       | >>    | Float ~ Pay ~ CNY ~ 15,000,000.00     | CCPPartvA                       | HKEX123                  |        |     |
| Bullet                                                |       | Bullet                                | CCPPartyB                       | SHCH                     |        |     |
|                                                       |       |                                       | CCPStatus                       | Cleared                  |        |     |
| Αα                                                    |       | Act                                   | CCPTradeID                      | 1069977                  |        |     |
|                                                       |       |                                       | ClearingConfirmedCorrelationID  | 1069688 IRS2022101800027 | 7      |     |
| Start 10/18/2022 End 10/18/2030                       |       | Start 10/18/2022 End 10/18/2030       | ClearingConfirmedIncomingMessag | 122635551                |        |     |
| The second second second                              | >>    |                                       | ClearingConfirmedSentBy         | HKEX                     |        |     |
| 3.920000 % Pixed Amount                               |       | .000000 CNY V PR007 V IW V + 0bp CNR. | ClearingConfirmedSentTo         | CB1                      |        |     |
| C                                                     |       | C., V OTR V Spread 0.0000             | Connector                       | HKEXFCM                  |        |     |
|                                                       |       |                                       | CorrelationID                   | 1069688_IRS2022101800027 | 7      |     |
| NONE                                                  |       | BEG_PER Lag -1D Bus, (BEJ) NONE       | FpMLVersion                     | 5-11                     |        |     |
|                                                       |       | Ava                                   | IncomingMessageID               | 122635551                |        |     |
|                                                       |       |                                       | IS_CLIENT                       | ✓ false                  |        |     |
|                                                       |       | NONE ~ 1st R 0.00                     | Matcher                         | CFETS                    |        |     |
| Pert OTP                                              |       | Peet CA                               | NegotiatedCurrency              | CNY                      |        |     |
| Phil QTK · END_PEK · NONE ·                           |       | PIIK SA V END_PEK V NONE V            | RelatedProductType              | IRD                      |        |     |
| MOD_FOLLOW V DAY V 18 Lag 0                           | >>    | MOD_FOLLOW V DAY V 18 Lag 0           | SentBy                          | HKEX                     |        |     |
| ACT/265 V DE1 NEADECT                                 | ~~    | ACT/265 V DE1 NEADEST                 | SentTo                          | CB1                      |        |     |
| ACT/303 V BEJ NEAREST                                 |       | ACT/303 V BEJ HEAKEST                 | Service                         | HKEXFCM                  |        |     |
| NONE ADJUSTED                                         |       | NONE ADJUSTED                         | Status                          | Trade                    |        |     |
|                                                       |       |                                       | TradeSource                     | DataUploader             |        |     |
| Intermediate V                                        |       | Intermediate V                        | UTIPrefix                       | 213800CKBBZUAHHARH83     |        |     |
|                                                       |       |                                       | UTIValue                        | 20221018SWAP1062098      |        |     |
| Settlement V                                          |       | Settlement                            | 13CT imeIndication              |                          |        |     |
|                                                       |       |                                       | 201                             | ¥                        |        |     |
|                                                       |       |                                       | ACCOMMODATION_CHARGE_ID         |                          |        | V   |
|                                                       |       |                                       | Accountnumber                   |                          |        |     |
|                                                       |       |                                       |                                 | OK                       | Cancel |     |
| Made Bala and a la la la la la la la la la la la la l |       |                                       |                                 |                          |        |     |

A Swap/10/18/2030/P:CNV/FR007/1W /R:CNY 3.92000 -PO is Default Processing Organisation (92932) - Version : 2 Mod User :(calypso\_user) [17230801/HKEXFCMV17]

Market Data Pricer Params Results Pricer Override Market Data Item Override

Similarly, user can upload request consent / consent refused + request consent / consentgranted / clearing refused in similar way.

## 3.2 Trade Booking via Message Injector

Along-with above mentioned servers, user should start hkexfcmlnjectMessage.bat\.sh

Below changes are required in HKEXFCMService.properties:

ExternalURIPrefix= source

#### Changes in Message Injector startup file to upload all the files in the folder.

Below message location should be mentioned in message injector startup file if all the files in the folder should be consumed.

Along-with this, below property should be set:

- -startID 1 : This should be the trade Id sequence
- -noOfDeals X : X = the count of message files mentioned at the location

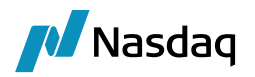

| cal Disk (C:) 🔉 | All > FCMHKEX > APL-6218 > Upload > Newupload |                  |              |      | ~ |
|-----------------|-----------------------------------------------|------------------|--------------|------|---|
|                 | Name                                          | Date modified    | Туре         | Size | 2 |
| *               | requestConsent_1064088_20221018074104.xml     | 25-09-2023 19:37 | XML Document |      |   |
| *               | requestConsent_1064089_20221018074104.xml     | 25-09-2023 20:07 | XML Document |      |   |

#### Run message injector:

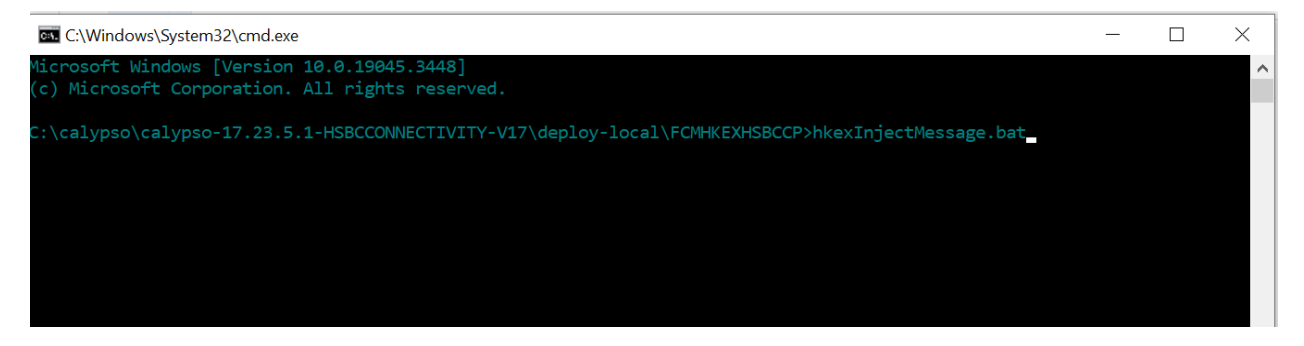

Once the trade messages are consumed, we see the below message as 'Application MessageInjector fully started' which confirms trades are booked.

| 🖦 HKEX Inject Me                                                                                                    | ssage                                                                     |                                                                                                    |                                                                                                    |                                                                                                    |                                         |                                                                      |                                                                    |                                  |                                        |                                                       | - 🗆                                   | $\times$                  |
|----------------------------------------------------------------------------------------------------|---------------------------------------------------------------------------|----------------------------------------------------------------------------------------------------|----------------------------------------------------------------------------------------------------|----------------------------------------------------------------------------------------------------|-----------------------------------------|----------------------------------------------------------------------|--------------------------------------------------------------------|----------------------------------|----------------------------------------|-------------------------------------------------------|---------------------------------------|---------------------------|
| Microsoft Windo<br>(c) Microsoft (                                                                                                    | ows [Ve<br>Corpora                                                        | ersion 10.0<br>ation. All 1                                                                                  | .19045.3448]<br>rights reserved                                                                                                | l.                                                                                                    |                                         |                                                                      |                                                                    |                                  |                                        |                                                       |                                       | ^                         |
| C:\calypso\caly<br>CompilerOracle:<br>2023-09-26 00:2<br>ce in classpath<br>2023-09-26 00:2<br>so.clearing]<br>2023-09-26 00:2<br>started<br>C:\calypso\caly | ypso-11<br>: exclu<br>20:02,4<br>n: no 6<br>20:02,4<br>20:11,6<br>ypso-17 | 7.23.5.1-HSI<br>ude com/cal;<br>485+0530 INI<br>extra custor<br>491+0530 INI<br>055+0530 INI<br>7.23.5.1-HSI | BCCONNECTIVITY-<br>ypso/apps/chart<br>FO [com.calyps<br>m packages will<br>FO [com.calyps<br>FO [com.calyps<br>BCCONNECTIVITY- | V17\deploy-1<br>//Surface3dGr<br>so.SYSTEM.cle<br>be loaded<br>so.SYSTEM.cle<br>so.STATUS.mes<br>V17\deploy-1 | ocal<br>aph.u<br>aring<br>sage:<br>ocal | \FCMHKEXI<br>update<br>g.log.de<br>g.log.de<br>injector<br>\FCMHKEXI | HSBCCP>hkex<br>fault] [-]<br>fault] [-]<br>.] (main) [<br>HSBCCP>_ | Injec<br>[] No<br>[] Cu<br>-] [] | tMessag<br>config<br>stom Cl<br>Applic | e.bat<br>/clearing.pr<br>earing packa<br>ation Messag | operties (<br>ges: [com<br>geInjector | resour<br>.calyp<br>fully |
| Report Data View Exp                                                                                                    | port Mark                                                                 | et Data Process U                                                                                            | tilities Help                                                                                                    |                                                                                                    |                                         |                                                                      |                                                                    |                                  |                                        |                                                       |                                       |                           |
| 🖬 🖳 🖷 🎯                                                                                                    |                                                                           |                                                                                                    |                                                                                                    |                                                                                                    |                                         |                                                                      |                                                                    |                                  |                                        |                                                       |                                       |                           |
| Criteria                                                                                                    |                                                                           |                                                                                                    |                                                                                                    |                                                                                                    |                                         |                                                                      |                                                                    |                                  |                                        |                                                       |                                       |                           |
| MESSAGE ID Msg Status                                                                                                    | Trade Id                                                                  | DOCUMENT EDITED                                                                                              | TRADE UPDATE DATETIME                                                                                                    | EVENT TYPE                                                                                                    | Family                                  | Product Type                                                         | MESSAGE TYPE                                                       | Sender                           | Sender.Role                            | Sender.Contact Type                                   | Sender.Address Co                     | de Receiver               |
| 81799 COMPLETED                                                                                                    | -1                                                                        |                                                                                                    |                                                                                                    | EX OUTGOINGFEEDMSG                                                                                            |                                         |                                                                      | OUTGOINGFEEDMSG                                                    |                                  |                                        |                                                       |                                       |                           |
| 81800 COMPLETED                                                                                                    | -1                                                                        |                                                                                                    |                                                                                                    | EX_OUTGOINGFEEDMSG                                                                                            |                                         |                                                                      | OUTGOINGFEEDMSG                                                    |                                  |                                        |                                                       |                                       | _                         |
| 81801 COMPLETED                                                                                                    | 98474                                                                     |                                                                                                    |                                                                                                    | EX_INCOMINGFEEDMSG                                                                                            |                                         |                                                                      | INCOMINGFEEDMSG                                                    | HKEX                             |                                        |                                                       |                                       | PO                        |
| 81802 COMPLETED                                                                                                    | 98476                                                                     |                                                                                                    |                                                                                                    | EX_INCOMINGFEEDMSG                                                                                            |                                         |                                                                      | INCOMINGFEEDMSG                                                    | HKEX                             |                                        |                                                       |                                       | PO                        |
| 81802 COMPLETED                                                                                                    | 98476                                                                     |                                                                                                    | 1                                                                                                    | EX_INCOMINGFEEDMSG                                                                                            | 1                                       |                                                                      | INCOMINGPEEDMSG                                                    | HKEX                             | 1                                      | 1                                                     |                                       | 04                        |

Incoming & outgoing messages are saved at the location mentioned in the HKEXFCMService properties file

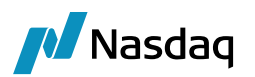

Date created: 26-09-2023 00:20

| new 1                      | HKEXFCMSer                                                              | ice.properties 🔀                                                                                                    |                                                                                     | · · · · ·                                                                        |                                                    |                                      |                                                                              |
|----------------------------|-------------------------------------------------------------------------|----------------------------------------------------------------------------------------------------|-------------------------------------------------------------------------------------|----------------------------------------------------------------------------------|----------------------------------------------------|--------------------------------------|------------------------------------------------------------------------------|
| 1 2 3                      | uploadSource=H<br># The Value of<br># This value i                      | KEXFCM<br>this attribute indicates from<br>s used by the translator to ide                                               | where the message origin<br>entify the mappings in th                               | ates; do not change the<br>e Calypso Mapping Window                              | value of this                                      | attribute                            | in the files supplied                                                        |
| 4<br>5<br>6<br>7           | uploadFormat=<br># The Value of<br># This value i                       | this attribute indicates the :<br>s used by the Data Uploader fra                                                        | format; do not change the<br>amework to identify the t                              | value of this attribute<br>ranslator to translate t                              | in the files<br>he message. It                     | supplied<br>is valid                 | by Calypso.<br>for this attribute to                                         |
| 9<br>10<br>11              | ExternalURIPre<br># The Value of<br># connect to t                      | fix= <mark>source</mark><br>this attribute specifies the o<br>he CCP using JMS, IBM MQ, etc.                             | config name [Spring bean]<br>The config name used in                                | to use from the file da<br>this XML file to create                               | tauploaderExte<br>the Messaging                    | ernalURI.x<br>definitio              | ml This XML file contai<br>ns is the value to be a                           |
| 12<br>13<br>14             | ExternalIncomi<br># Please chang                                        | ngURI=queue.hkexfcm.calypso<br>e the value of this attribute f                                                           | to the queue name from wh                                                           | ich the CCP sends the me                                                         | ssage to the (                                     | learing M                            | ember.                                                                       |
| 15<br>16<br>17             | ExternalOutgoi<br># Please chang                                        | ngURI=queue.calypso.hkexfcm<br>e the value of this attribute f                                                           | to the queue name which t                                                           | he CCP expects the acknow                                                        | wledgement                                         |                                      |                                                                              |
| 18<br>19<br>20<br>21<br>22 | BusinessFlow=F<br># The Value of<br># a) FCM (No H<br># the Trade wo    | CM<br>this attribute indicates wheth<br>ead Room Check) b) FCMHRC (Head<br>ckflow is different for these :               | her the Credit Check (Col<br>d Room Check is used for<br>solutions. And based on t  | lateral and LimitCheck)<br>Risk). c) Uploader (For<br>his, the the Update mana   | is part of the<br>No Limit chec<br>ger listens to  | e Clearing<br>ck and per<br>differen | Member Solution. The P<br>sist the trade). This v<br>t Trade Status Messages |
| 23<br>24<br>25<br>26<br>27 | Features=Audit<br># AuditOn spec<br># message proc<br># AutoRejectOf    | On,AutoRejectOn<br>ifies that a copy of all Incom:<br>essing, the BO Message will st:<br>f/AutoRejectOn is an advanced : | ing & Outgoing messages s<br>ill be saved. Please do n<br>feature and Calypso advic | hould be saved as BO Mes<br>ot change this without a<br>e should be sought befor | sages. When se<br>dvice from Cal<br>e changing thi | et to Audi<br>Lypso<br>Ls value.     | tOff, in cases where an                                                      |
| 28<br>29<br>30             | ExternalIncomi<br># The value sh                                        | ngURIParams=<br>buld be left empty unless a vai                                                                          | lue is provided by Calyps                                                           | o out of the box. This a                                                         | ttribute is ma                                     | andatory t                           | o be present even if it                                                      |
| 31<br>32<br>33<br>34<br>35 | <pre># The value sh # If 'logMessa # By default ': logMessages=tr</pre> | ould be left empty unless a va:<br>ges' property is true, then tru<br>messageFileDir' is an optional<br>ue               | lue is provided by Calyps<br>ansformation files will b<br>field. If messageFileDir  | o out of the box. This a<br>e generated.<br>is not provided then tr              | ttribute is ma<br>ansformation f                   | andatory t                           | o be present even if it<br>be generated in CALYPSO                           |
| 36                         | messagefileDir                                                          | C:\\FCMHKEX\\Messages                                                                                                    |                                                                                     |                                                                                  |                                                    |                                      |                                                                              |
| > This F                   | PC → Local Disk (C:) →                                                  | FCMHKEX > Messages                                                                                                    |                                                                                     |                                                                                  |                                                    | · Ū /                                | O Search Messages                                                            |
|                            |                                                                         | Name                                                                                                    |                                                                                     | Date modified                                                                    | Туре                                               | 4 items s                            | elected                                                                      |
|                            |                                                                         | ConsentAcknowledgement_11640962                                                                                          | 0230925145021108.xml                                                                | 26-09-2023 00:20                                                                 | XML Docum                                          |                                      |                                                                              |
|                            | ×                                                                       | ConsentAcknowledgement_11640972                                                                                          | 0230925145021156.xml                                                                | 26-09-2023 00:20                                                                 | XML Docum                                          |                                      |                                                                              |
|                            | ж.                                                                      | HKEXFCM_1164096_RequestConsent_2                                                                                         | 20230925145021081.xml                                                               | 26-09-2023 00:20                                                                 | XML Docum                                          |                                      |                                                                              |
|                            | Ŕ                                                                       | HKEXFCM_1164097_RequestConsent_2                                                                                         | 20230925145021116.xml                                                               | 26-09-2023 00:20                                                                 | XML Docum                                          |                                      |                                                                              |
|                            | *                                                                       | ClearingAcknowledgement_80940952                                                                                         | 0230925144633385.xml                                                                | 26-09-2023 00:16                                                                 | XML Docum                                          |                                      |                                                                              |
|                            |                                                                         | HKEXFCM_8094095_ClearingConfirme                                                                                         | d_20230925144633350.xml                                                             | 26-09-2023 00:16                                                                 | XML Docum                                          |                                      |                                                                              |
|                            |                                                                         | ConsentGranted_11640972023092514                                                                                         | l3157828.xml                                                                        | 26-09-2023 00:01                                                                 | XML Docum                                          | Date modifi                          | ed: 26-09-2023 00:20                                                         |
|                            |                                                                         | ConsentAcknowledgement_11640972                                                                                          | 0230925141919984.xml                                                                | 25-09-2023 23:49                                                                 | XML Docum                                          | Size:                                | 23.4 KB                                                                      |

#### Changes in Message Injector startup file to upload only 1 file at the particular location:

HKEXFCM\_1164097\_RequestConsent\_20230925141919936.xml

📕 OLD

Message location should be mentioned in Message Injector startup file if only one particular message file is to be uploaded.

25-09-2023 23:49

25-09-2023 23:47

XML Docum

File folder

Example:

| This PC > | Desktop > HKEX > HKEXInject               |
|-----------|-------------------------------------------|
|           | Name                                      |
|           | requestConsent_1068468_20221018074104.xml |
|           | requestConsent_1069468_20221018074104.xml |
| a         |                                           |

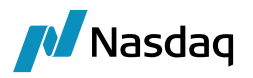

Post this changes, user should start - hkexfcmlnjectMessage.bat\.sh and the message will be consumed from the mentioned location.

When the application is started successfully, resp trade will be booked.

| <b>BAL</b> HKEXFCM Inject Message                                                                                                    |                                                                                                   |                                                                                                    |                                                                                                    |                                                                                      |                                                 |                  |                     |                |             | 0                     |
|----------------------------------------------------------------------------------------------------|---------------------------------------------------------------------------------------------------|----------------------------------------------------------------------------------------------------|----------------------------------------------------------------------------------------------------|--------------------------------------------------------------------------------------|-------------------------------------------------|------------------|---------------------|----------------|-------------|-----------------------|
| Microsoft Windows [Versio<br>(c) Microsoft Corporation                                                                                                    | ion 10.0.190<br>xn. All righ                                                                      | 045.3448]<br>hts reserved.                                                                                                    |                                                                                                    |                                                                                      |                                                 |                  |                     |                |             |                       |
| C:\calypso\calypso-17.23<br>'"C:\calypso\calypso-17.3<br>openable program or batch                                                                                                    | 8.8.1-INTER<br>23.8.1-INTE<br>h file.                                                             | FACES_17-HKEX-CLEARING-SNAPSHOT\deploy-loca<br>ERFACES_17-HKEX-CLEARING-SNAPSHOT\client\bi                                                                                                    | l\HKEXFCMV17>hkexfcmInj<br>n\calypso.bat"-Ddepende                                                                       | jectMessage.bat<br>entServer' is not re                                              |                                                 |                  |                     |                |             |                       |
| C:\calypso\calypso-17.23<br>CompilerOmacle: exclude<br>2023-09-25 15:14:51,005+4<br>2023-09-25 15:14:51,107+4<br>2023-09-25 15:15:04,514+4<br>2023-09-25 15:15:04,514+4<br>C:\calypso\calypso-17.23 | 8.8.1-INTER<br>com/calypso<br>+0530 INFO<br>+0530 INFO<br>+0530 INFO<br>+0530 INFO<br>8.8.1-INTER | FACES_17-INCX-CLEARING-SAMPSHOT\deploy-loca<br>/apps/chart/SurfaceJOGnaph.update<br>[con.calypso.SYSTH.clearing.log.default]<br>[con.calypso.SYSTH.clearing.log.default]<br>[con.calypso.SYSTM.Sensingeningetcon], [doi<br>FACES_17-INCX-CLEARING-SAMPSHOT\deploy-loca | l\HKEXFCMV17>hkexfcmInj<br>[-] [] No config/cleari<br>[-] [] Custom Clearing<br>n) [-] [] Application M<br>l\HKEXFCMV17> | jectHessage.bat<br>ing.properties reso<br>packages: [com.cal]<br>HessageInjector ful | urce in classpu<br>vpso.clearing]<br>ly started | ath: no extra cu | istom packages wil: | l be loaded    |             |                       |
| External Reference Tra                                                                                                    | ade Id ⊤ F                                                                                        | Product Description                                                                                                    | Trade Date                                                                                                    | Trade Settle Date                                                                    | Book                                            | CounterParty     | TradeStatus         | Trade Currency | Settle Cur. | Entered Date          |
| HKEXFCM_1068468                                                                                                    | 93935 5                                                                                           | wap/10/18/2030/P:CNY 3.92000 /R:CNY/FR007/1W                                                                                                    | Oct 18, 2022 08:00 AM                                                                                                    | 10/18/2022                                                                           | BookNYC_CP                                      | CP               | PENDING_LIMIT       | CNY            | CNY         | Sep 25, 2023 06:34 AM |
| HKEXFCM_1068468                                                                                                    | 93934 S                                                                                           | wap/10/18/2030/P:CNY/FR007/1W /R:CNY 3.92000                                                                                                    | Oct 18, 2022 08:00 AM                                                                                                    | 10/18/2022                                                                           | BookNYC                                         | HKEX             | PENDING_LIMIT       | CNY            | CNY         | Sep 25, 2023 06:34 AM |

## 3.3 Trade Booking via MQ

For trade booking via MQ, we require MQ explorer to be downloaded.

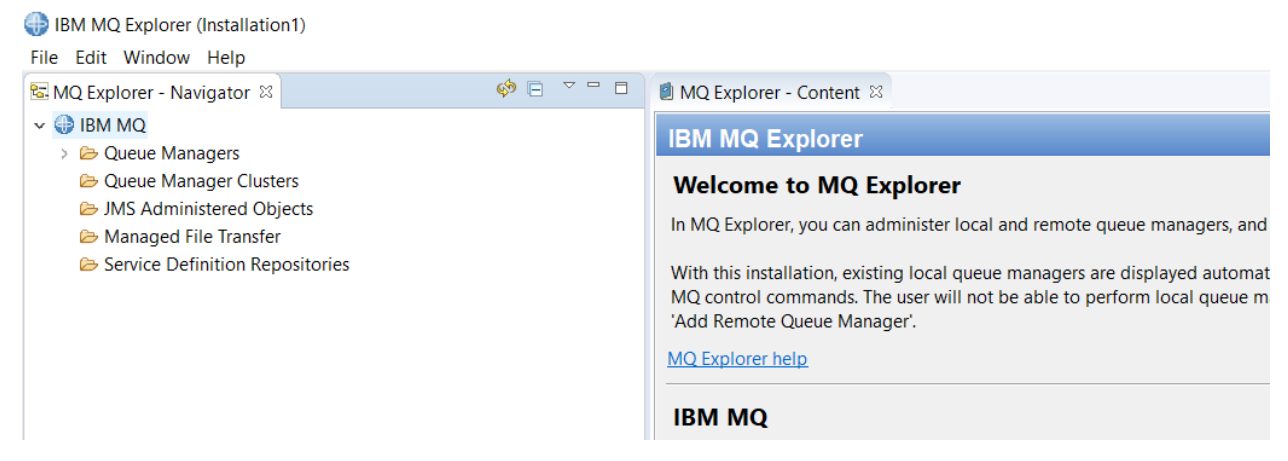

Post completion, the queues should be configured. Channel / port details and should be added to datauploaderExternalURI.xml

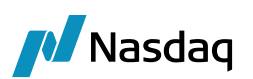

| 🔚 datauploaderExternalURI.xml 🛛 🔚 EUREXACKService.properties 🛛 🔚 FeedTranslator_CRCCRECEXCHF_17230602.log 🗔 🔚 DataPersistor_CRCCRECEXCHF_1               |
|----------------------------------------------------------------------------------------------------|
| 1 xml version="1.0" encoding="UTF-8"?                                                                                                    |
| 2                                                                                                    |
| 3 <beans <="" td="" xmlns="http://www.springframework.org/schema/beans"></beans>                                                                         |
| 4 xmlns:xsi="http://www.w3.org/2001/XMLSchema-instance" xmlns:broker="http://activemq.apache.org/schema/core"                                            |
| 5 xsi:schemaLocation="                                                                                                    |
| 6 <u>http://www.springframework.org/schema/beans</u> <u>http://www.springframework.org/schema/beans/spring-beans-3.0.</u>                                |
| 7 <u>http://camel.apache.org/schema/spring_http://camel.apache.org/schema/spring/camel-spring.xsd</u>                                                    |
| 8 http://activemq.apache.org/schema/core http://activemq.apache.org/schema/core/activemq-core.xsd                                                        |
| 9 <u>http://www.springframework.org/schema/jee</u> <u>http://www.springframework.org/schema/jee-3.0.xsd</u> ">                                           |
|                                                                                                    |
| 11 -<br>source" parent="lljms" >                                                                                                    |
| 12 < TODO: Figure out how to set the incoming consumer count from the service properties file>                                                           |
| 13 - TODO: Actually, expectation is that you will leave the defaults as-is, so you won't set</td                                                         |
| 14 in the env file. Therefore, for incoming feeds where it can handle more consumers, you can just                                                       |
| 15 - set the env value in the start script itself. Or, we can add new param for start node java code>                                                    |
| 10 <i 1="" are="" be="" cases="" in="" messages="" most="" orr="" queue="" sequence="" set="" should="" so="" taken="" that="" the="" this="" to=""></i> |
| 1/ Individual <service.service.properties files should override where appropriate                                                                        |
| <pre>16 <pre>cproperty name="concurrentConsumers" value="% incoming consumercount:1}" /&gt; 10 </pre></pre>                                              |
| <pre>19 <pre></pre></pre>                                                                                                    |
|                                                                                                    |
| 21 Clar Sample for acting up lating MC connection to External Oxena and                                                                                  |
| 22 Classifier of sectors up active agreed brackfull                                                                                                    |
| 24 C                                                                                                    |
| 25 Chean id="amg8ource" parent="amgine" >                                                                                                    |
| 26 Shower to have "concurrent Consumers" value="S(INCOMING CONSUMPRCOUNT+1)" />                                                                          |
| 27 <property name="maxConcurrentConsumers" value="\$[INCOMINGL_CONSUMERCONT:1]"></property>                                                              |
| 28                                                                                                    |
|                                                                                                    |

Below highlighted details should be updated as per the IP/ channel / port number: (highlighted details are sample representation)

| 😸 data | auploade | rExternalURI.xmi 🛛 🏪 TERMINATION MSG.xmi 🖾 🔚 datauploader.properties 🖾 🚍 IchinjectMessage.bat 🔀 🔚 IchincomingFeed.bat 🖾 🔚 calypso_SW_config.propert |
|--------|----------|----------------------------------------------------------------------------------------------------|
| 73     |          | class="org.springframework.jms.connection.JmsTransactionManager">                                                                                   |
| 74     |          | <property name="connectionFactory" ref="amgJmsConnectionFactory"></property>                                                                        |
| 75     |          |                                                                                                    |
| 76     | -        | >                                                                                                    |
| 77     |          |                                                                                                    |
| 78     |          | Sample for setting up IBM MQ connection to External Queue                                                                                           |
| 79     |          | Minimum customization required: hostName, port, queueManager, channel                                                                               |
| 80     |          |                                                                                                    |
| 81     | Ē        | <pre><bean id="ibmSource" parent="wmg"></bean></pre>                                                                                                |
| 82     |          | <property name="concurrentConsumers" value="\${INCOMING_CONSUMERCOUNT:1}"></property>                                                               |
| 83     |          | <property name="maxConcurrentConsumers" value="\${INCOMING_CONSUMERCOUNT:1}"></property>                                                            |
| 84     | -        |                                                                                                    |
| 85     | 1.1.1    |                                                                                                    |
| 86     | E        | <br>d="wmq" class="org.apache.camel.component.jms.JmsComponent">                                                                                    |
| 87     |          | <property name="connectionFactory" ref="cachedConnectionFactory"></property>                                                                        |
| 88     | -        |                                                                                                    |
| 89     |          |                                                                                                    |
| 90     | E        | <pre><bean class="org.springframework.jms.connection.CachingConnectionFactory" id="cachedConnectionFactory"></bean></pre>                           |
| 91     | 1.0      | <property name="targetConnectionFactory" ref="jmsConnectionFactory"></property>                                                                     |
| 92     |          | <property name="sessionCacheSize" value="10"></property>                                                                                            |
| 93     | -        |                                                                                                    |
| 94     |          |                                                                                                    |
| 95     | E        | <br>dean id="jmsConnectionFactory" class="com.ibm.mq.jms.MQQueueConnectionFactory">                                                                 |
| 96     |          | <property name="transportType" value="1"></property>                                                                                                |
| 97     |          | <property name="hostName" value="10.900.23.123"></property>                                                                                         |
| 98     |          | <property name="port" value="2030"></property>                                                                                                    |
| 99     |          | <property name="queueManager" value="CAL.ADZ.HSBC.QM003.UAT"></property> e                                                                          |
| 100    |          | <property name="channel" value="ADZ.HSBC.SVRCONN"></property>                                                                                       |
| 101    | -        |                                                                                                    |
| 102    | - 1      | ->                                                                                                    |
| 103    | -        | AMQ STANDALONE BROKER. This is NOT the LLM broker, but an external, separate one                                                                    |
| 104    | Ę        | <1                                                                                                    |
| 105    |          | <br>bean id="amqSource" parent="amqjms">                                                                                                    |

Post configuring the above MQ details, MQ UI will appear as below:

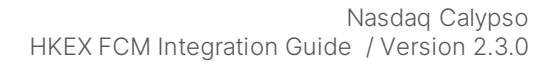

IBM MQ Explorer (Installation1)

Nasdaq

| File Edit Window Help                                                                                                 |                                                             |                                 |
|----------------------------------------------------------------------------------------------------|-------------------------------------------------------------|---------------------------------|
| 🗟 MQ Explorer - Navigator 🛛 🤣 🧔 🗢 🗉                                                                                   | MQ Explorer - Content 88                                    |                                 |
| <ul> <li>↓ ③ IBM MQ</li> <li>→ Queue Managers</li> <li>↓ ☑ CALADZ: HSBC ↓QM003.UAT on 10.900.23.123 (2030)</li> </ul> | Queue Manager CALADZ. HSBC QM003.U<br>Connection QuickView: | IAT on ' 10.900.23.123 (2030) ' |
| Queues                                                                                                    | Connection status                                           | Connected                       |
| lopics                                                                                                    | Connection type                                             | Client                          |
| Subscriptions                                                                                                    | Connection name                                             | 10.900.23.123 (2030)            |
| Channels                                                                                                    | Channel name                                                | SYSTEM.DEF.SVRCONN              |
| listeners                                                                                                    | Channel definition table                                    |                                 |
| Services                                                                                                    | Refresh interval                                            | 300                             |
| Process Definitions                                                                                                   | Autoreconnect                                               | No                              |
| 🗁 Namelists                                                                                                    |                                                             |                                 |
| Authentication Information                                                                                            |                                                             |                                 |
| Communication Information                                                                                             |                                                             |                                 |
| Security Policies                                                                                                    |                                                             |                                 |
| QM_CALYPSO_OTC                                                                                                    | Last updated: 18:47:16                                      |                                 |
| Queue Manager Clusters                                                                                                |                                                             |                                 |
| Managed File Transfer                                                                                                 | Status QuickView:                                           |                                 |
| Managed File Transfer     Managed File Transfer                                                                       |                                                             |                                 |
| Service Definition Repositories                                                                                       | Connection count                                            | 35                              |
|                                                                                                    | Standby                                                     | Not permitted                   |
|                                                                                                    | Start date                                                  | Sep 6, 2023                     |
|                                                                                                    | Start time                                                  | 8:23:26 AM                      |
|                                                                                                    | Installation name                                           | Installation1                   |
|                                                                                                    | Installation description                                    |                                 |
|                                                                                                    | Last updated: 18:47:16                                      |                                 |
|                                                                                                    | Properties QuickView:                                       |                                 |
|                                                                                                    | Queue manager name                                          | CALADZ. HSBC A.QM003.UAT        |
|                                                                                                    | Description                                                 |                                 |
|                                                                                                    | Platform                                                    | Unix                            |
|                                                                                                    | Command level                                               | 910                             |
|                                                                                                    | Version                                                     | 09010000                        |
|                                                                                                    | Default transmission queue                                  |                                 |
|                                                                                                    | Startup                                                     |                                 |

#### Below sender / receiver queues should be created

| D MQ Explorer - Content ≅        |            |                  |                   |                     |              |
|----------------------------------|------------|------------------|-------------------|---------------------|--------------|
| Queues                           |            |                  |                   |                     |              |
| Filter: Standard for Queues      |            |                  |                   |                     |              |
| / Queue name                     | Queue type | Open input count | Open output count | Current queue depth | Put messages |
| CALADZ.EUREXETD.UAT.C7.SEND.FEED | Remote     |                  |                   |                     | Allowed      |
| CAL.ADZ.UAT.RCV.FEED             | Local      | 0                | 0                 | 13                  | Allowed      |
| CALADZ.UAT.SEND.FEED             | Remote     |                  |                   |                     | Allowed      |
| CALADZACK.UAT.RCV.FEED           | Local      | 0                | 0                 | 0                   | Allowed      |
| CAL.ADZEB.UAT.RCV.FEED           | Local      | 0                | 0                 | 0                   | Allowed      |

## 3.4 Trade Booking via Data Uploader

Place trade messages in the local folder as below:

|     | Name                      |                    | Date modified    | Туре         | Size | clearingConfi  | rmed_1064088_2   |
|-----|---------------------------|--------------------|------------------|--------------|------|----------------|------------------|
|     | clearingConfirmed_1064088 | 20221018080005.xml | 26-09-2023 00:26 | XML Document |      | XML Document   |                  |
| * * | requestConsent_1064088_2  | 0221018074104.xml  | 26-09-2023 00:26 | XML Document |      |                |                  |
|     |                           |                    |                  |              |      | Date modified: | 26-09-2023 00:26 |

Upload requestconsent message:

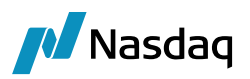

| 🛃 Data Uploader    | 📕 Data Uploader: HKEXFCM - FpML – 🗗 🗡 |        |                |            |                 |                 |                        | (               |                       |                      |                                |   |
|--------------------|---------------------------------------|--------|----------------|------------|-----------------|-----------------|------------------------|-----------------|-----------------------|----------------------|--------------------------------|---|
| Uploader Utilities |                                       |        |                |            |                 |                 |                        |                 |                       |                      |                                |   |
| Source:            | HKEXFCM                               | $\sim$ | Format:        | FpML       | ✓ Select File / | Folder C:\All\F | CMHKEX\APL-6218\Upload | Newupload\reque | stConsent_1064088_202 | 21018074104.: 😋      | Refresh 🛃 Upload               |   |
| Persist Message:   | None                                  | $\sim$ |                |            |                 |                 |                        |                 |                       |                      |                                |   |
| requestConse       | nt 1064088 202                        | 2101   | 8074104.xml ×  |            |                 |                 |                        |                 |                       |                      |                                |   |
| Q - Elter Data     |                                       |        |                |            |                 |                 |                        |                 |                       |                      |                                |   |
| G(+ Filter Data    |                                       | _      |                |            |                 |                 |                        |                 |                       |                      |                                | _ |
| UploadStatus       | schemaLocation                        | fpn    | n/Version mess | sageId me  | ssageIdScheme   | sentBy          | messageAddres          | sendTo          | messageAddres         | Upload Field         | Value                          |   |
| Success            | http://www.fpm                        | . 5-1' | 1 2226         | 35389 http | ://www.otcc     | HKEX            | http://www.otcc        | CB1             | http://www.otcc 2     | schemaLocation       | http://www.fpml.org/FpML-5/co  | ^ |
|                    |                                       |        |                |            |                 |                 |                        |                 |                       | fpmlVersion          | 5-11                           |   |
|                    |                                       |        |                |            |                 |                 |                        |                 |                       | messageId            | 222635389                      |   |
|                    |                                       |        |                |            |                 |                 |                        |                 |                       | messageIdScheme      | http://www.otcclearinghk.com/c |   |
|                    |                                       |        |                |            |                 |                 |                        |                 |                       | sentBy               | HKEX                           |   |
|                    |                                       |        |                |            |                 |                 |                        |                 |                       | messageAddressScheme | http://www.otcclearinghk.com/c |   |
|                    |                                       |        |                |            |                 |                 |                        |                 |                       | sendTo               | CB1                            |   |
|                    |                                       |        |                |            |                 |                 |                        |                 |                       | messageAddressScheme | http://www.otcclearinghk.com/c |   |
|                    |                                       |        |                |            |                 |                 |                        |                 |                       | creationTimestamp    | 2022-10-18T07:41:06.859        |   |
|                    |                                       |        |                |            |                 |                 |                        |                 |                       | isCorrection         | false                          |   |
|                    |                                       |        |                |            |                 |                 |                        |                 |                       | correlationId        | 1114096_IR520221018000279      |   |
|                    |                                       |        |                |            |                 |                 |                        |                 |                       | correlationIdScheme  | http://www.otcclearinghk.com/c |   |
|                    |                                       |        |                |            |                 |                 |                        |                 |                       | sequenceNumber       | 1                              |   |
|                    |                                       |        |                |            |                 |                 |                        |                 |                       | requestedAction      | Clearing                       |   |
|                    |                                       |        |                |            | 2               |                 |                        |                 |                       | tradeId              | IR520221018000277              |   |
|                    |                                       |        |                |            | - 0             |                 |                        |                 |                       | partvReference       |                                | ~ |
|                    |                                       |        |                |            |                 |                 |                        |                 |                       | Status Field         | Value                          |   |
|                    |                                       |        |                |            |                 |                 |                        |                 |                       | ExternalRef          | HKEXFCM_1114096                |   |
|                    |                                       |        |                |            |                 |                 |                        |                 |                       | ProcessingOrg        | PO                             |   |
|                    |                                       |        |                |            |                 |                 |                        |                 |                       | CalypsoTradeId       | 98478                          |   |
|                    |                                       |        |                |            |                 |                 |                        |                 |                       | Status               | Success                        |   |
|                    |                                       |        |                |            |                 |                 |                        |                 |                       | Action               | NEW                            |   |
|                    |                                       |        |                |            |                 |                 |                        |                 |                       | TradeCustomKeywords  |                                |   |
|                    |                                       |        |                |            |                 |                 |                        |                 |                       |                      |                                |   |
|                    |                                       |        |                |            |                 |                 |                        |                 |                       |                      |                                |   |
|                    |                                       |        |                |            |                 |                 |                        |                 |                       |                      |                                |   |

On successful upload, open the trade and accept the trade. Trade transits to 'Limit Approved' status.

🌽 Swap/18/10/2030/P:CNY/FR007/1W /R:CNY 3.92000 -PO is Default Processing Organisation (98478) - Version : 1 Mod User :(calypso\_user) [17230501/FCMHKEXHSBCCP]

| Irade Back Office Swap Cashflows Analytics Pricing Env Market Data View Utilities Help                                                                                                    |    |                                                                                                    |  |  |  |  |  |
|----------------------------------------------------------------------------------------------------|----|----------------------------------------------------------------------------------------------------|--|--|--|--|--|
| Trade Details Cashflows Resets Fees CSA                                                                                                    |    |                                                                                                    |  |  |  |  |  |
| CounterParty         HKEX         Image: Mong Stock Exchange         ID         98478           look BookNYC         Image: Mong Stock Exchange         ID         Image: Mong Stock Exchange         ID         98478 |    |                                                                                                    |  |  |  |  |  |
| Subtype Standard V Broker                                                                                                    |    |                                                                                                    |  |  |  |  |  |
| Not Cancellable     Not Credit Contingent     No Principal Adjustments     Name     Name     Name     Not Resettable                                                                                                   |    |                                                                                                    |  |  |  |  |  |
| Fix         Rec         CNY         15,000,000.00           Bullet         Actual                                                                                                    | >> | Float       > Pay       CNY       15,000,000.00         Bullet       Actual                                                                                                    |  |  |  |  |  |
| NONE                                                                                                    |    | BEG_PER         Lag-1D Bus, (CNY)         NONE           Avg                                                                                                    |  |  |  |  |  |
| Pmt         QTR         END_PER         NONE           MOD_FOLLOW         DAY         18         Lag 0           ACT/365         CNY          NEAREST           NONE         EXPLOSION         ADJUSTED                | >> | SA         END_PER         NONE           MOD_FOLLOW         DAY         18         Lag 0           ACT/365         CNY          NEAREST           NONE         EXPLORED         ADUSTED |  |  |  |  |  |
| Intermediate Ccy                                                                                                    |    | Intermediate Ccy                                                                                                    |  |  |  |  |  |

Now, upload clearingconfirmed.xml which will transit the trade to 'Verified' Status.

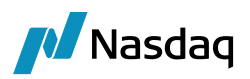

| 🛃 Data Uploader:   | HKEXFCM - FpML |              |           |                 |         |                               |             |                               |                      | _                      | o ×      |
|--------------------|----------------|--------------|-----------|-----------------|---------|-------------------------------|-------------|-------------------------------|----------------------|------------------------|----------|
| Uploader Utilities |                |              |           |                 |         |                               |             |                               |                      |                        |          |
| Source:            | HKEXFCM        | V Format:    | FpML      | ✓ Select File / | Folder  | C:\All\FCMHKEX\APL-6218\Uploa | l\Newupload | l\clearingConfirmed_1064088_; | 2022101808000!       | 🔄 Refresh 🛛 🛃 Upload   |          |
| Persist Message:   | None           | ~            |           |                 |         |                               |             |                               |                      |                        |          |
| clearingConfir     | med_1064088_20 | 221018080005 | xml x     |                 |         |                               |             |                               |                      |                        |          |
| Q Filter Data      |                |              |           |                 |         |                               |             |                               |                      |                        |          |
| UploadStatus       | schemaLocation | fpmlVersion  | messageId | messageIdScheme | inReply | To messageIdScheme            | sentBy      | messageAddres                 | Upload Field         | Value                  |          |
| Success            | http://www.fpm | 5-11         | 122835551 | http://www.otcc | 122835  | 357 http://www.otcc           | нкех        | http://www.otcc               | schemaLocation       | http://www.fpml.org/Fp | ML-5/co  |
|                    |                |              |           |                 |         |                               |             |                               | fpmlVersion          | 5-11                   |          |
|                    |                |              |           |                 |         |                               |             |                               | messageId            | 122835551              |          |
|                    |                |              |           |                 |         |                               |             |                               | messageIdScheme      | http://www.otcclearing | hk.com/c |
|                    |                |              |           |                 |         |                               |             |                               | inReplyTo            | 122835357              |          |
|                    |                |              |           |                 |         |                               |             |                               | messageIdScheme      | http://www.otcclearing | hk.com/c |
|                    |                |              |           |                 |         |                               |             |                               | sentBy               | HKEX                   |          |
|                    |                |              |           |                 |         |                               |             |                               | messageAddressScheme | http://www.otcclearing | hk.com/c |
|                    |                |              |           |                 |         |                               |             |                               | sendTo               | CB1                    |          |
|                    |                |              |           | N               |         |                               |             |                               | messageAddressScheme | http://www.otcclearing | hk.com/c |
|                    |                |              |           | 3               |         |                               |             |                               | creationTimestamp    | 2022-10-18T08:00:05.9  | 960      |
|                    |                |              |           |                 |         |                               |             |                               | correlationId        | 1114096_IR520221018    | 000277   |
|                    |                |              |           |                 |         |                               |             |                               | correlationIdScheme  | http://www.otcclearing | hk.com/c |
|                    |                |              |           |                 |         |                               |             |                               | sequenceNumber       | 1                      |          |
|                    |                |              |           |                 |         |                               |             |                               | tradeId              | IR520221018000277      |          |
|                    |                |              |           |                 |         |                               |             |                               | partyReference       |                        | ~        |
|                    |                |              |           |                 |         |                               |             |                               | Status Field         | Value                  |          |
|                    |                |              |           |                 |         |                               |             |                               | ExternalRef          | HKEXFCM_1114096        |          |
|                    |                |              |           |                 |         |                               |             |                               | ProcessingOrg        | PO                     |          |
|                    |                |              |           |                 |         |                               |             |                               | CalypsoTradeId       | 98478                  |          |
|                    |                |              |           |                 |         |                               |             |                               | Status               | Success                |          |
|                    |                |              |           |                 |         |                               |             |                               | Action               | CLEAR                  |          |
|                    |                |              |           |                 |         |                               |             |                               | TradeCustomKeywords  |                        |          |
|                    |                |              |           |                 |         |                               |             |                               |                      |                        |          |
|                    |                |              |           |                 |         |                               |             |                               |                      |                        |          |
| <                  |                |              |           |                 |         |                               |             | >                             |                      |                        |          |

🔀 Swap/18/10/2030/P:CNY/FR007/1W /R:CNY 3.92000 -PO is Default Processing Organisation (98478) - Version : 2 Mod User :(calypso\_user) [17230501/FCMHKEXHSBCCP]

Trade Back Office Swap Cashflows Analytics Pricing Env Market Data View Utilities Help

| Trade Details Cashflows Resets Fees CSA                   |                            |                                         |  |  |  |  |  |  |
|-----------------------------------------------------------|----------------------------|-----------------------------------------|--|--|--|--|--|--|
| CounterParty V HKEX V Hong Kong Stock Exchange ID V 98478 |                            |                                         |  |  |  |  |  |  |
| Book Book NYC v Status VERIFIED Template NONE v           |                            |                                         |  |  |  |  |  |  |
| Subtype Standard V Broker                                 |                            |                                         |  |  |  |  |  |  |
| + Not Cancelable                                          |                            |                                         |  |  |  |  |  |  |
| + Not Credit Contingent                                   |                            |                                         |  |  |  |  |  |  |
| + No Principal Adjustments                                | + No Principal Adjustments |                                         |  |  |  |  |  |  |
| + Name                                                    |                            |                                         |  |  |  |  |  |  |
|                                                           | >>                         |                                         |  |  |  |  |  |  |
| Pix V Rec V CNY V 15,000,000.00                           |                            |                                         |  |  |  |  |  |  |
|                                                           |                            | Actual                                  |  |  |  |  |  |  |
|                                                           | >>                         |                                         |  |  |  |  |  |  |
| Start 18/10/2022 End 18/10/2030                           |                            | Start 18/10/2022 End 18/10/2030         |  |  |  |  |  |  |
| 3.920000 % Fixed Amount                                   |                            | 1.000000 * CNY V FR007 V 1W V + Obp BBA |  |  |  |  |  |  |
| Cmp                                                       |                            | Cmp 🗹 QTR 🗸 Spread 0.000000             |  |  |  |  |  |  |
| NONE                                                      |                            | BEG_PER Lag -1D Bus, (CNY) NONE         |  |  |  |  |  |  |
|                                                           |                            | Avg                                     |  |  |  |  |  |  |
|                                                           |                            | NONE VIst Rate 0.00                     |  |  |  |  |  |  |
| Pmt QTR V END_PER V NONE V                                |                            | Pmt SA V END_PER V NONE V               |  |  |  |  |  |  |
| MOD_FOLLOW V DAY V 18 Lag 0                               | ~~                         | MOD_FOLLOW V DAY V 18 Lag 0             |  |  |  |  |  |  |
| ACT/365 V CNY NEAREST                                     | ~~                         | ACT/365 V CNY NEAREST                   |  |  |  |  |  |  |
| NONE ADJUSTED                                             |                            | NONE ADJUSTED                           |  |  |  |  |  |  |
|                                                           |                            |                                         |  |  |  |  |  |  |
| 🗌 Intermediate Ccy 🔍 🗸                                    |                            | Intermediate Ccy                        |  |  |  |  |  |  |